MANUAL DE USO DO

# SISTEMA DE GESTÃO DE FUNDOS ESTRUTURADOS

GERÊNCIA DE ACOMPANHAMENTO DE FUNDOS ESTRUTURADOS (GIE) SUPERINTENDÊNCIA DE RELAÇÕES COM INVESTIDORES INSTITUCIONAIS (SIN) COMISSÃO DE VALORES MOBILIÁRIOS

# <u>Sumário</u>

| 1. | Ace  | sso ao Sistema                                               | 4  |
|----|------|--------------------------------------------------------------|----|
| -  | l.1  | Criação de Senhas                                            | 6  |
| 2. | Tela | Inicial do Sistema                                           | 7  |
| 3. | Reg  | istro do Fundo                                               | 9  |
|    | 3.1  | Aba "DADOS GERAIS"                                           | 12 |
|    | 3.2  | Aba "PARTICIPANTES"                                          | 13 |
|    | 3.3  | Aba "1ª EMISSÃO DE COTAS"                                    | 15 |
|    | 3.4  | Aba "REGULAMENTO"                                            | 16 |
|    | 3.5  | Aba "OUTRAS INFORMAÇÕES"                                     | 17 |
|    | 3.6  | Pedido de Dispensa de Requisito Normativo                    | 18 |
| 4. | Con  | sulta de Fundos                                              | 20 |
| 4  | 4.1  | Visualização do Fundo                                        | 22 |
| 2  | 1.2  | Consulta ao Histórico de Alterações Realizadas               | 23 |
| 4  | 1.3  | Protocolo de Registro ou de Encerramento do Fundo            | 25 |
| 4  | 1.4  | Ficha do Fundo                                               | 26 |
| 5. | Reg  | istro da 1ª Integralização de Cotas do Fundo                 | 28 |
| 5  | 5.1  | Regra para Geração do 1º Exercício Social do Fundo           | 30 |
| 5  | 5.2  | Consulta de Exercício Social cadastrado                      | 31 |
| 5  | 5.3  | Alteração de dados informados da 1ª Integralização de Cotas  | 33 |
| 6. | Alte | ração de Exercício Social do Fundo                           | 34 |
| 7. | Con  | sulta de Patrimônio Líquido                                  | 35 |
| 8. | Cad  | astro de Comitê de Investimento / Representantes de Cotistas | 36 |
| 9. | Alte | rações Cadastrais do Fundo                                   | 41 |
| ç  | 9.1  | Alteração de Participantes Contratados pelo Fundo            | 43 |
| ç  | 9.2  | Alteração de Regulamento                                     | 48 |
| ç  | 9.3  | Alteração de Situação do Fundo                               | 50 |
| ç  | 9.4  | Alteração de Categoria do Fundo                              | 51 |
| ç  | 9.5  | Alteração de Denominação Social                              | 52 |
| ç  | 9.6  | Alteração de Website                                         | 53 |
| ç  | 9.7  | Alteração de Mercado de Negociação das Cotas                 | 54 |
| ç  | 9.8  | Alteração de Representantes de Cotistas                      | 55 |
| ç  | 9.9  | Alteração de Comitê de Investimento                          | 56 |

| 9.10 | Outras Alterações                                           | 57 |
|------|-------------------------------------------------------------|----|
| 10.  | Comunicação de Desenquadramento / Enquadramento de Carteira | 59 |
| 11.  | Alteração de Diretor Responsável pelo Fundo                 | 62 |
| 12.  | Substituição de Instituição Administradora do Fundo         | 65 |
| 13.  | Transformações de Fundos                                    | 66 |
| 13.1 | Fusão de Fundos                                             | 67 |
| 13.2 | Cisão de Fundos                                             | 68 |
| 13.3 | Incorporação de Fundos                                      | 69 |
| 14.  | Encerramento do Fundo                                       | 70 |

#### 1. Acesso ao Sistema

O acesso será realizado pela página da CVM (www.cvm.gov.br):

- <u>Central de sistemas;</u>
- <u>Sistema CVM WEB;</u>
- <u>Atualização Cadastral;</u>
- <u>SGF Fundos Estruturados;</u>

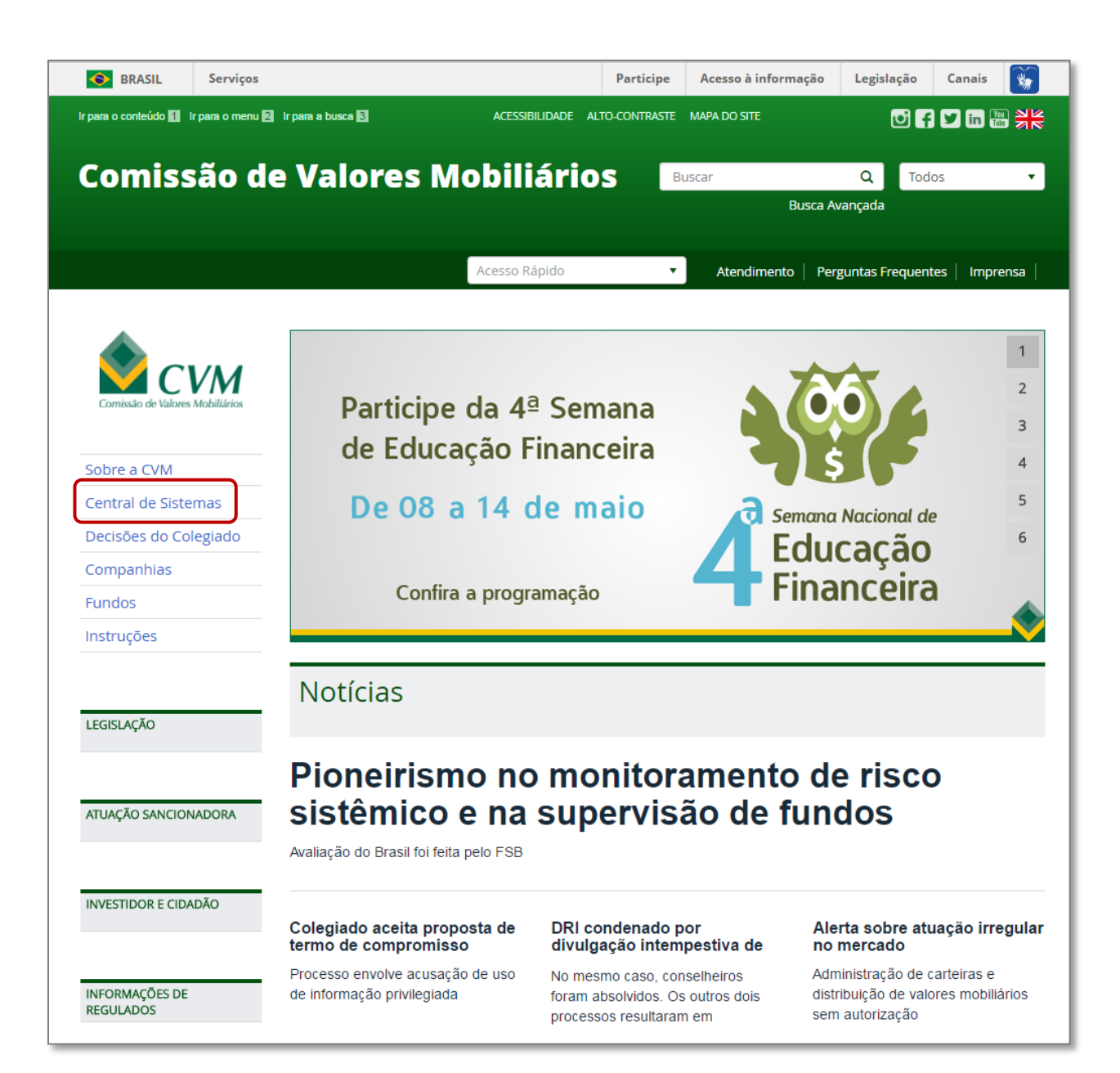

#### Lista de Sistemas **Mais Acessados** Consultas M Consulta ao Cadastro da CVM, Processos Administrativos e Demais Regulados Informações Consulta a Ofertas Consulta a Companhias sobre Fundos Públicas Processos Demonstrações financeiras, cadastro, documentos, fato relevante, formulário Companhias de referência Fundos de Investimento Fundos registrados e cancelados **Ofertas Públicas** Cadastro Administradores Atos Atendimento Ofertas de distribuição (ações, fundos, debêntures, CRI, etc) e de aquisição de ações (OPAs): registradas, em análise, dispensadas e indeferidas. Geral de Carteira ao Cidadão Declaratórios (SAC) Atendimento Servico de Atendimento ao Cidadão. Audiência a Particulares Sistema CVMWeb Cadastamento de Usuário, Atualização Cadastral, Envio de documentos, Download múltiplo Taxa de Fiscalização e Multas Ferramenta de Cálculo, Impressão de GRU, Recurso contra Multa Cominatória

#### Lista de Sistemas

#### Consultas

Consulta ao Cadastro da CVM, Processos Administrativos e Demais Regulados

Companhias Demonstrações financeiras, cadastro, documentos, fato relevante, formulário de referência

Fundos de Investimento Fundos registrados e cancelados

**Ofertas Públicas** 

Ofertas de distribuição (ações, fundos, debêntures, CRI, etc) e de aquisição de ações (OPAs): registradas, em análise, dispensadas e indeferidas.

Atendimento Serviço de Atendimento ao Cidadão, Audiência a Particulares

Sistema CVMWeb Cadastamento de Usuário, Atualização Cadastral, Envio de documentos, Download múltiplo

Taxa de Fiscalização e Multas Ferramenta de Cálculo, Impressão de GRU, Recurso contra Multa Cominatória

#### **CVMWEB**

- > Atualização Cadastral Atualização de dados dos regulados
- > Envio de Documentos
  - Login de regulados para envio de arquivos à CVM
- > Download Múltiplo

Manuais para acesso a documentos utilizados pelos regulados para envio a CVM: informes diários de fundos, balancetes, cadastro de fundos de investimento (ICVM 555), ITRs, DFPs, IANs e Cias Abertas

| Central de Sistemas<br>comissão de valores mobiliários |                                                                                                    |  |  |  |  |  |
|--------------------------------------------------------|----------------------------------------------------------------------------------------------------|--|--|--|--|--|
|                                                        | Mapa de Sistemas Site CVM Suporte a Sistemas                                                                                                    |  |  |  |  |  |
|                                                        | Atualização Cadastral de Participantes                                                                                                    |  |  |  |  |  |
|                                                        | Por favor, digite seu CPF e sua senha para efetuar o login:<br>CPF:<br>Senha:<br>Login<br>Esqueceu sua senha? Recupere-a<br>Ainda não é cadastrado? Cadastre-se |  |  |  |  |  |

![](_page_5_Picture_1.jpeg)

#### 1.1 Criação de Senhas

Todas as Instituições Administradoras de Fundos registradas na CVM já dispõem de autorização para o envio de informações através do sistema CVMWEB.

O acesso será feito através da senha master cadastrada pelo Diretor responsável da Instituição.

#### 2. Tela Inicial do Sistema

| BRAZIL Services                                                                                                    | Participate Information access Legislation Information channels |
|----------------------------------------------------------------------------------------------------|-----------------------------------------------------------------|
| CVM - Comissão de Valores Mobiliários                                                                                                    | PÁGINA INICIAL   ALTO CONTRASTE                                 |
| Sistema de Gestão de Fundos Estruturad                                                                                                    | dos                                                             |
| GOVERNO FEDERAL SELECIONAR INSTITUIÇÃO ADMINISTRADORA                                                                                                    | Tomordine de Cara Filhe<br>                                     |
| Gestão de Fundo Con:<br>Favor selecionar a Instituição a qual deseja representar no sistema.                                                                                                    |                                                                 |
| Selecione                                                                                                    | -                                                               |
| BEM VINDO AO S                                                                                                    | Dk                                                              |
| O Sistema de Gestão de Fundos Estruturados tem como objetivo permitir que as<br>informações cadastrais relacionadas aos fundos de investimento estruturados sejam<br>prestadas pelo próprio administrador, promovendo mais rapidez e transparência em<br>todas as etapas dos processos envolvidos.                                       |                                                                 |
| Desenvolvido como instrumento de gestão, o SGF permite acompanhar e alterar<br>informações de cada fundo em todas as fases de sua existência, tendo início no<br>registro (concedido automaticamente), passando pelas atualizações de informações<br>cadastrais, registro de integralização de cotas, alterações de data de encerramento | 1º INTEGRALIZAÇÃO DE COTAS EXERCÍCIO SOCIAL                     |
| de exercício social, substituição de instituição administradora e finalizando com o<br>encerramento dos fundos.                                                                                                    |                                                                 |
| O SGF permite também a consulta a protocolos de registros e alterações realizadas e<br>consultas consolidadas a todas as informações disponibilizadas. Em caso de dúvidas<br>ou sugestões, entre com contato com gie@cvm.gov.br.                                                                                                    |                                                                 |
| Base Legal:                                                                                                    | ATUALIZAÇÃO CADASTRAL ENCERRAR FUNDO                            |
| Lei nº 8.688/1993<br>ICVM Nº 356/01<br>ICVM Nº 398/03<br>ICVM Nº 472/08<br>ICVM Nº 578/16                                                                                                    |                                                                 |
|                                                                                                    |                                                                 |
|                                                                                                    |                                                                 |
|                                                                                                    |                                                                 |
|                                                                                                    |                                                                 |
|                                                                                                    |                                                                 |

(\*) Tela exibida apenas para participantes vinculados a mais de uma Instituição Administradora de fundos.

| CVM - Comissão de Valores Mobiliários                                                                                                    | PÁGNA NICIAL   ALTO CONTRASTE                                                                                                    |
|----------------------------------------------------------------------------------------------------|----------------------------------------------------------------------------------------------------|
| Sistema de Gestão de Fundos Estrutur<br>GOVERNO FEDERAL<br>1<br>Gestão de Fundo Consultar Fundo                                                                                                    | rados 3 I Sair<br>I TROCAR INSTITUIÇÃO                                                                                                    |
| Consultar Fundo         Primeira Integralização de Cotas         Exercício Social         Atualização Cadastral         Encerrar Fundo         Integralização cadastral         Encerrar Fundo         Integralização cadastral         Encerrar Fundo         Integralização cadastral         Encerrar Fundo         Integralização cadastral         Encerrar Fundo         Desenvolvido como instrumento de gestão, o SGF permite acompanhar e alterar         informações de cada fundo em todas as fases de sua existência, tendo inicio no         registro (concedido automaticamente), passando pelas atualizações de informações         cadastrais, registro de integralização de cotas, alterações de data de encerramento         de exercício social, substituição de instituição administradora e finalizando com o         encerramento dos fundos.         O SGF permite também a consulta a protocolos de registros e alterações realizadas e         consultas consolidadas a todas as informações disponibilizadas. Em caso de dúvidas         usugestões, entre com contato com gie@cvm.gov.br.         Base Legal:         Lei nº 8.668/1993         ICVM Nº 356/01         ICVM Nº 356/01         ICVM Nº 356/01         ICVM Nº 356/01         ICVM Nº 356/01         ICVM Nº 356/01< | estão de fundo   eta   eta |

Conteúdo da Tela Inicial do SGF:

- (1) Menu Principal (*Gestão de Fundo / Consultar Fundo / Relatórios* em desenvolvimento);
- (2) Base Legal (consulta rápida à lei e Instruções Normativas relacionadas a Fundos Estruturados);
- (3) Nome da Instituição Administradora e Usuário (link para troca da Instituição);
- (4) Acesso Rápido (botões de atalho).

#### 3. Registro do Fundo

Para iniciar o registro de um novo fundo há dois caminhos possíveis:

- a) Através da opção <u>Gestão de Fundo</u> (menu principal); ou
- b) Clicando diretamente no botão de atalho <u>Registrar Fundo</u> (lado direito da tela).

| Sistema de Gestão de Fundos Estruturados<br>GOVERNO FEDERAL<br>Gestão de Fundo<br>Consultar Fundo<br>Primeira Integralização de Cotas                                                                                                    |
|----------------------------------------------------------------------------------------------------|
| GOVERNO FEDERAL I TROCAR INSTITUT<br>Gestão de Fundo Consultar Fundo<br>Registrar Fundo<br>Primeira Integralização de Cotas                                                                                                    |
| Gestão de Fundo Consultar Fundo Registrar Fundo Primeira Integralização de Cotas                                                                                                    |
| Gestão de Fundo<br>Registrar Fundo<br>Primeira Integralização de Cotas                                                                                                    |
| Gestão de Fundo Registrar Fundo Primeira Integralização de Cotas                                                                                                    |
| Registrar Fundo Primeira Integralização de Cotas                                                                                                    |
| Primeira Integralização de Cotas                                                                                                    |
|                                                                                                    |
| Exercício Social                                                                                                    |
| Atualização Cadastral                                                                                                    |
| Encerrar Fundo Estruturados tem como objetivo permitir que as<br>minurmações cauastrans renacionauas aos fundos de investimento estruturados sejam<br>prestadas pelo próprio administrador, promovendo mais rapidez e transparência em<br>todas as etapas dos processos envolvidos.                                                                                                    |
| Desenvolvido como instrumento de gestão, o SGF permite acompanhar e alterar<br>informações de cada fundo em todas as fases de sua existência, tendo início no<br>registro (concedido automaticamente), passando pelas atualizações de informações<br>cadastrais, registro de integralização de cotas, alterações de data de encerramento<br>de exercício social, substituição de inistituição administradora e finalizando com o |
| encerramento dos fundos.<br>O SGF permite também a consulta a protocolos de registros e alterações realizadas e<br>consultas consolidadas a todas as informações disponibilizadas. Em caso de dúvidas<br>ou sugestões, entre com contato com gie@cvm.gov.br.                                                                                                    |
| Base Legal: EXERCICIO SOCIAL ATUALIZAÇÃO CADASTRAL                                                                                                    |
| Lei nº 8.668/1993<br>ICVM Nº 356/01<br>ICVM Nº 398/03                                                                                                    |
| ICVM Nº 578/16                                                                                                    |
| ENCERRAR FUNDO CONSULTAR FUNDO                                                                                                    |
|                                                                                                    |
|                                                                                                    |
|                                                                                                    |

Após clicar em *Registrar Fundo*, o sistema irá verificar se a *Instituição Administradora* possui algum registro de fundo estruturado em andamento (ou seja, ainda não finalizado).

Caso afirmativo, será exibida uma tabela com esses registros não concluídos (fase de **Rascunho**), conforme exemplo a seguir, mostrando a etapa do processo de registro em que cada caso se encontra (coluna **Situação**).

| A Atenção, a sua Instituição Administradora possui os seguintes registros de Fundos Estruturados em andamento; |                                                             |               |                             |   |                      |                                                 |                       |  |
|----------------------------------------------------------------------------------------------------|-------------------------------------------------------------|---------------|-----------------------------|---|----------------------|-------------------------------------------------|-----------------------|--|
| o queira continua-ios,                                                                                         | iso queira continua-los, basta selecionar o fundo desejado. |               |                             |   |                      |                                                 |                       |  |
| + Iniciar Novo Registro d                                                                                      |                                                             |               |                             |   |                      |                                                 |                       |  |
|                                                                                                    |                                                             |               |                             | - |                      | + Iniciar Novo Registro                         | <u>o de Func</u>      |  |
| Tipo de Fundo                                                                                                  | ÷                                                           | CNPJ do Fundo | Denominação Social do Fundo | ÷ | Situação             | + Iniciar Novo Registro<br>Responsável Registro | <u>o de Func</u><br>¢ |  |
| Tipo de Fundo                                                                                                  | *                                                           | CNPJ do Fundo | Denominação Social do Fundo | ÷ | Situação<br>Rascunho | Iniciar Novo Registro     Responsável Registro  | o de Func<br>¢        |  |

A partir desta tabela, o usuário poderá selecionar qualquer fundo com registro em andamento (fase de *Rascunho*), para dar sequência ao processo de registro, ou clicar em *Iniciar Novo Registro de Fundo*.

| LISTAR REGISTROS                                                                                                    | LISTAR REGISTROS DE FUNDO EM ANDAMENTO |                    |                             |    |                             |                        |  |  |  |
|----------------------------------------------------------------------------------------------------|----------------------------------------|--------------------|-----------------------------|----|-----------------------------|------------------------|--|--|--|
| A Atenção, a sua Instituição Administradora possui os seguintes registros de Fundos Estruturados em andamento:<br>Caso queira continuá-los, basta selecionar o fundo desejado.<br>+ Iniciar Novo Registro de Fundo |                                        |                    |                             |    |                             |                        |  |  |  |
| Tipo de Fundo                                                                                                    | \$                                     | CNPJ do Fundo 😄    | Denominação Social do Fundo | \$ | Situação                    | Responsavel Registro 🗘 |  |  |  |
| CID.                                                                                                    |                                        | 70 525 654/0004 07 |                             |    | Rascunho                    |                        |  |  |  |
| FIF                                                                                                    |                                        | 72.535.651/0001-97 | FIP TESTE DO ECS03          |    | Pedido de Dispensa Deferido |                        |  |  |  |
|                                                                                                    |                                        |                    |                             |    |                             | Total Registros: 1     |  |  |  |
|                                                                                                    |                                        |                    |                             |    |                             |                        |  |  |  |

Ao iniciar um novo registro, o sistema exibirá a tela de <u>Selecionar Tipo de Fundo para Registro</u>. As opções disponíveis (FIP, FIDC, FII, FUNCINE e FMIEE) serão exibidas conforme o tipo de permissão de cada *Instituição Administradora* junto à CVM.

| ECIONAR TIPO DE FUNDO PARA REGISTRO                                        |                                                                 |                                          |
|----------------------------------------------------------------------------|-----------------------------------------------------------------|------------------------------------------|
| FIP - Fundos de Investimento em Participações                              | FIDC - Fundos de Investimento em Direitos Creditórios           | FII - Fundos de Investimento Imobiliário |
| FUNCINE - Fundos de Financiamento da Indústria<br>Cinematográfica Nacional | FMIEE - Fundos Mútuos de Investimento em Empresas<br>Emergentes |                                          |

Após selecionar o tipo de fundo desejado, o sistema apresentará seis diferentes abas, todas de preenchimento obrigatório:

- Aba "Dados Gerais"
- Aba "Participantes"
- Aba "1ª Emissão de Cotas"
- Aba "Regulamento"
- Aba "Outras Informações"

Caso o usuário ainda não possua todas as informações necessárias ao registro, ou ainda, caso submeta à CVM algum pedido de dispensa de requisito normativo, ele poderá iniciar o preenchimento das informações e clicar em *Salvar Rascunho* a qualquer momento:

| REGISTRAR FUNCINE               |               |                     |             |                    |  |  |  |  |
|---------------------------------|---------------|---------------------|-------------|--------------------|--|--|--|--|
| ← <u>Voltar</u> Salvar Rascunho |               |                     |             |                    |  |  |  |  |
| Dados Gerais                    | Participantes | 1ª Emissão de Cotas | Regulamento | Outras Informações |  |  |  |  |

A situação do registro do fundo passa a ter o status *Rascunho*, até que todo o processo seja concluído.

É importante ressaltar que todas as informações preenchidas durante a fase de <u>*Rascunho*</u> ficarão visíveis apenas para o usuário que as preencheu. Enquanto o registro não for finalizado, através da geração de um <u>*Protocolo de Registro*</u>, nenhum dado informado será disponibilizado no site de CVM.

| REGIS          | REGISTRAR FUNCINE                                               |               |                     |             |                    |  |  |  |
|----------------|-----------------------------------------------------------------|---------------|---------------------|-------------|--------------------|--|--|--|
| ← <u>Volta</u> | ← <u>Voltar</u> ¥ Excluir Rascunho 🚽 Salvar Rascunho ✔ Registra |               |                     |             |                    |  |  |  |
|                | 0                                                               | 8             | 8                   | 8           | 0                  |  |  |  |
|                | Dados Gerais                                                    | Participantes | 1ª Emissão de Cotas | Regulamento | Outras Informações |  |  |  |

(\*) Fundos na situação Rascunho há mais de seis meses, <u>sem nenhuma atualização</u>, serão automaticamente excluídos do sistema.

O fundo somente poderá ser registrado quando todas as informações obrigatórias forem preenchidas (ou seja, apenas quando todas as ABAS possuírem o símbolo verde de *check*).

| REGISTRAR FUNCINE                                 |                                                                                                    |  |  |   |  |  |  |
|---------------------------------------------------|----------------------------------------------------------------------------------------------------|--|--|---|--|--|--|
| * Voltar 🛛 💥 Excluir Rascunho 🔹 🔒 Salvar Rascunho |                                                                                                    |  |  |   |  |  |  |
| ⊘<br>Dados Gerais                                 | O         O         O           Darlos Gerais         Participantes         1º Emissão de Cotas         Regulamento |  |  |   |  |  |  |
|                                                   |                                                                                                    |  |  | , |  |  |  |

### 3.1 Aba "DADOS GERAIS"

| GISTRAR FIP      |                                             |                                                           |                                        | ✓ Renis                 |
|------------------|---------------------------------------------|-----------------------------------------------------------|----------------------------------------|-------------------------|
|                  | Datisisantas                                | 43 Emissão de Catao                                       | Desulemente                            | Outros Informaçãos      |
| Dados Gerais     | Fanicipantes                                | r-Emissão de Colas                                        | Regulamento                            | Outras mormações        |
|                  | • Ostanaja da Fue                           |                                                           |                                        | * Campos Obrigatórios   |
|                  | * Categoria do Fund                         | O FIP CS - FIP - Capital Se     O FIP FE - FIP - Empresas | Emergentes                             |                         |
|                  |                                             | O FIP IE - FIP - Infraestrutur                            | a                                      |                         |
|                  |                                             | C FIP ME - FIP - Multiestrat                              | tégia                                  |                         |
|                  |                                             | C FIP PD&I - FIP - Produçã                                | o Econômica Intensiva em Pesquisa, Des | envolvimento e Inovação |
|                  |                                             | C FIC FIP - Fundo de Invest                               | imento em Cotas de Fundos de Investime | nto em Participações    |
|                  |                                             | Investimento no exterior                                  |                                        |                         |
|                  |                                             | Entidade para investiment                                 | to                                     |                         |
|                  | * Número de inserioño no CNI                |                                                           |                                        |                         |
|                  | " Numero de Inscrição no Civi               | -J.                                                       |                                        |                         |
| * Den            | ominação Social do Fundo (conforme CNP      | J):                                                       |                                        |                         |
|                  | * Data de Constituição do Fund              | do:                                                       | i                                      |                         |
|                  | Website do Fund                             | do:                                                       |                                        |                         |
|                  | * Situaçã                                   | ão: Fase Pré-Operacional                                  |                                        |                         |
| *Fi              | undo exclusivo para Investidores Qualificad | os 🖲 Sim 🖱 Não                                            |                                        |                         |
|                  | * Tipo de condomín                          | io: 🔍 Aberto 🏾 Fechado                                    |                                        |                         |
|                  | * Forma de Integralização das Cota          | as: 🔲 Moeda Corrente Nacional                             |                                        |                         |
|                  |                                             | Bens ou Direitos                                          |                                        |                         |
| * Forma          | a de Pagamento da Integralização das Cota   | as: OÀvista OEm prazodet                                  | erminado                               |                         |
| * Permitida a ne | egociação de cotas em mercado secundári     | o? O Sim ⊙ Não                                            |                                        |                         |
|                  | * Prazo de Duração do Fund                  | do: O Determinado O Indeterr                              | ninado                                 |                         |
|                  |                                             |                                                           |                                        |                         |

- Todos os fundos são registrados automaticamente na situação *Fase Pré-Operacional*.
- A situação é alterada, também de forma automática, para <u>Em Funcionamento Normal</u>, depois de informada a 1ª integralização de cotas (ver <u>Capítulo 5</u>).

# 3.2 Aba "PARTICIPANTES"

| REGISTRAR FIP                                            |                         |                      |                       |
|----------------------------------------------------------|-------------------------|----------------------|-----------------------|
| ◆ <u>Voltar</u>   ¥ Excluir Rascunho   🖬 Salvar Rascunho |                         |                      | ✓ <u>Registrar</u>    |
|                                                          |                         |                      |                       |
| Dados Gerais Participantes                               | 1º Emissão de Cotas     | Regulamento          | Outras informações    |
| Dados da ADMINISTRADORA                                  |                         |                      | * Campos Obrigatórios |
| Nome:                                                    |                         |                      |                       |
| CNPJ:                                                    | 00.068.670/0001-00      |                      |                       |
| *Diretor Responsável pelo Fundo:                         |                         |                      | <b>~</b>              |
| Endereço:                                                |                         |                      |                       |
|                                                          | 08 029 900              |                      |                       |
| CEF:                                                     | tacta48791@tacta tac br |                      |                       |
| E-man(s):                                                | teste51557@teste.tes.br |                      |                       |
| Talafana/s).                                             |                         |                      |                       |
| reletoire(a).                                            |                         |                      |                       |
| Fax:                                                     |                         |                      |                       |
| Data de Registro da ADMINISTRADORA na CVM:               | 26/08/1994              |                      |                       |
| *ADMINISTRADORA do Fundo desde:                          | 01/01/2017              | m                    |                       |
| Dados do AUDITOR INDEPENDENTE                            |                         |                      |                       |
| * Tipo Pessoa:                                           | O Pessoa Física - PF 🔘  | Pessoa Jurídica - PJ |                       |
| *CNPJ:                                                   |                         |                      |                       |
| Nome:                                                    |                         |                      |                       |
| Data de Registro do AUDITOR na CVM:                      |                         |                      |                       |
| AUDITOR INDEPENDENTE do Fundo desde:                     | 01/01/2017              | =                    |                       |
|                                                          | L                       |                      |                       |
| Dados do GE\$TOR                                         | O Pessoa Física - PF    | Pessoa Jurídica - PJ |                       |
| *CNP.I:                                                  |                         |                      |                       |
| Greg.                                                    |                         |                      |                       |
| Nome:                                                    |                         |                      |                       |
| Data de Registro do GESTOR na CVM:                       |                         |                      |                       |
| GESTOR do Fundo desde:                                   | 01/01/2017              | Ħ                    |                       |
|                                                          |                         |                      | + Adicionar Gestor    |
|                                                          |                         |                      |                       |

• A tela *Dados da Administradora* é carregada automaticamente com as informações cadastradas na CVM para a *Instituição Administradora* vinculada ao usuário do sistema.

- Caso a Instituição Administradora possua mais de um diretor cadastrado na CVM, será exibida uma caixa de seleção para a escolha do <u>Diretor Responsável</u> pela administração do fundo que está sendo registrado.
- O sistema permite que mais de um <u>Gestor</u> seja informado para cada fundo, desde que especificado o respectivo <u>mandato</u>.

| Dados do CUSTODIANTE                                                                      |                     |
|-------------------------------------------------------------------------------------------|---------------------|
| *Atende aos requisitos necessários para ser dispensado da<br>contratação de Custodiante?  | O Não ○ Sim     Sim |
| *CNPJ:                                                                                    |                     |
| Nome:                                                                                     |                     |
| Data de Registro do CUSTODIANTE na CVM:                                                   |                     |
| CUSTODIANTE do Fundo desde:                                                               | 01/01/2017          |
| Dados do ESCRITURADOR DE COTAS                                                            |                     |
| <ul> <li>ADMINISTRADORA é responsável pela escrituração de cotas do<br/>Fundo?</li> </ul> | ⊙ Não C Sim         |
| CNPJ:                                                                                     |                     |
| Nome:                                                                                     |                     |
| Data de Registro do ESCRITURADOR na CVM:                                                  |                     |
| ESCRITURADOR DE COTAS do Fundo desde:                                                     | 01/01/2017          |
| Dados do DISTRIBUIDOR                                                                     |                     |
| *CNPJ:                                                                                    |                     |
| Nome:                                                                                     |                     |

- Caso o fundo seja dispensado da contratação de <u>Custodiante</u> (conforme requisitos previstos em cada *Instrução Normativa*), esse participante deixa de ser de preenchimento obrigatório. Se, futuramente, houver necessidade da contratação de um <u>Custodiante</u>, as informações poderão ser inseridas no sistema (ver <u>Capítulo 9.1</u>).
- A Instituição Administradora somente poderá ser responsável pela <u>Escrituração de Cotas</u> do fundo se for habilitada para isso, perante a CVM. A única exceção ocorre para os FIDC, quando "a Instituição Administradora poderá realizar a escrituração das cotas dos fundos por ela administrados, mesmo que não seja autorizada pela CVM para a prestação a terceiros de serviço de escrituração de valores mobiliários" (ICVM 356/01, art. 11, p.u.).

# 3.3 Aba "1ª EMISSÃO DE COTAS"

|    | ⊘<br>Dados Gerais         | Participantes                           |                         | 1º Emissão de Cotas                                               | 8<br>Regulamento                                                                    | Outras Informações                        |
|----|---------------------------|-----------------------------------------|-------------------------|-------------------------------------------------------------------|-------------------------------------------------------------------------------------|-------------------------------------------|
|    | * A oferta pública de col | tas se enquadra em caso de c            | ispensa de<br>registro? | Ĉ Não<br>Ĉ Sim - Lote Único e Indiv<br>Ĉ Sim - Oferta Pública cor | isível de Cotas (Instrução CVM 400/03, A<br>n Esforços Restritos (Instrução CVM 476 | * Campos Obrigatór<br>rt. 5°, II)<br>/09) |
|    | * Há MAIS                 | DE UMA classe de cotas na 1ª            | emissão?:               |                                                                   |                                                                                     |                                           |
|    |                           | * Número de Classes na                  | 1ª emissão:             | 1                                                                 |                                                                                     |                                           |
| -1 | Informações sobre as      | CLASSES DE COTAS                        | 0                       | 10000 1                                                           |                                                                                     |                                           |
|    | Nome                      | de cada Classe, se houver:              |                         | 10556 1                                                           |                                                                                     |                                           |
|    | * Número mínimo d         | le cotas na 1ª Emissão (por<br>classe): |                         |                                                                   |                                                                                     |                                           |
|    | * Número máximo d         | le cotas na 1ª Emissão (por<br>classe): |                         |                                                                   |                                                                                     |                                           |
|    | * Valor u                 | nitário da cota (por classe):           |                         |                                                                   |                                                                                     |                                           |
|    | Valor mínimo (            | da 1ª emissão (por classe):             |                         |                                                                   |                                                                                     |                                           |
|    | Valor máximo (            | da 1ª emissão (por classe):             |                         |                                                                   |                                                                                     |                                           |
|    | Valor mínimo de subso     | crição na 1ª emissão (total):           | 0,00                    |                                                                   |                                                                                     |                                           |
|    | Valor máximo de subso     | crição na 1ª emissão (total):           | 0.00                    |                                                                   |                                                                                     |                                           |

# 3.4 Aba "REGULAMENTO"

| O Dados Gerais                                       | Ø<br>Participantes                                                      | 1*                                                                                                    | Emissão de Cotas                                                                                               | Regulamento                                                                                                    | Outras informações    |
|------------------------------------------------------|-------------------------------------------------------------------------|----------------------------------------------------------------------------------------------------|----------------------------------------------------------------------------------------------------|----------------------------------------------------------------------------------------------------|-----------------------|
|                                                      |                                                                         |                                                                                                    |                                                                                                    |                                                                                                    | * Campos Obrigatórios |
| Ato de Constituição do Fi<br>Selecionar Arquivo (Ato | indo e ultima versao de seu Reg<br>de Constituição)                     | gulamento registradi                                                                                                    | os em cartorio:                                                                                                |                                                                                                    |                       |
|                                                      | de constituição)                                                        |                                                                                                    |                                                                                                    |                                                                                                    |                       |
| Selecionar Arquivo (Rej                              | gulamento)                                                              |                                                                                                    |                                                                                                    |                                                                                                    |                       |
| outras informações sobre                             | a última versão do regulamento:                                         |                                                                                                    |                                                                                                    |                                                                                                    |                       |
| *Data de início                                      | da vigência do regulamento:                                             | 01/01/2017                                                                                                    | <b></b>                                                                                                    |                                                                                                    |                       |
|                                                      |                                                                         |                                                                                                    |                                                                                                    |                                                                                                    |                       |
| <ul> <li>Identificação do Cartório</li> </ul>        | ) de registro do regulamento:                                           |                                                                                                    |                                                                                                    |                                                                                                    |                       |
| *Número de registro                                  | do regulamento em Cartório:                                             |                                                                                                    |                                                                                                    |                                                                                                    |                       |
|                                                      |                                                                         |                                                                                                    |                                                                                                    |                                                                                                    |                       |
| * Data de registro                                   | do regulamento em Cartório:                                             |                                                                                                    | <b></b>                                                                                                    |                                                                                                    |                       |
|                                                      | la disco e la b                                                         | lan a titur (a) da Dara                                                                                                    | dan and a second second second second second second second second second second second second second second se | and the state of the second state of the second state of the secon |                       |
| Referência Normativa                                 | Descrição do Dispositivo                                                | iishosinao(s) no wafi                                                                                                    | namento que dispoe(m) sobre cada r                                                                             | uni dos nens abaixo.                                                                                                    | Ex: Art. 29. II. 101  |
|                                                      | + Datriadala inizial a bias anti-                                       | alaalda aaro fi aalaa                                                                                                    | unte de Aussie                                                                                                 |                                                                                                    |                       |
| GVM 5/8/16, A/T. 9°, 1                               | - Patrimonio Inicial minimo estab                                       | elecido para funcioname                                                                                                    | sito do fundo;                                                                                                 |                                                                                                    |                       |
| ICVM 578/16, Art. 9°, II                             | * Qualificação do administrador e                                       | e, se for o caso, do gesto                                                                                                    | or,                                                                                                    |                                                                                                    |                       |
|                                                      | * Política de Investimento a ser a                                      | dotada pelo fundo, com a                                                                                                    | indicação dos ativos que podem                                                                                 |                                                                                                    |                       |
| ICVM 578/16, Art. 9º, III                            | compor a sua carteira e explicaç<br>ativos, incluindo a possibilidade o | ão sobre eventuais risco<br>Je realização de adianta                                                                                    | s de concentração e Ilíquidez desses<br>mentos para aumento de capital,                                        |                                                                                                    |                       |
|                                                      | conforme disposto no art. 5º, § 1º                                      | e de erste esta se selle                                                                                                    | oferningenetic de este integralização                                                                          |                                                                                                    |                       |
| ICVM 578/16, Art. 9°, IV                             | de capital, observado o disposto                                        | "Regras e ornenos para a mação de prazo para as aplicações a partir de cada integralização<br>de capital, observado o disposto no § 3º; |                                                                                                    |                                                                                                    |                       |
| ICVM 578/16, Art. 9º, V                              | * Regras e critérios sobre a rest                                       | * Regras e oritérios sobre a restituição do capital ou prorrogação deste prazo, no caso de não                                          |                                                                                                    |                                                                                                    |                       |
|                                                      | concretização do investmento no                                         | concretização do investimento no prazo estabelecido, observado o disposito no art. 11, § 5º;                                            |                                                                                                    |                                                                                                    |                       |
| ICVM 578/16, Art. 9°, VI                             | * Taxa de ingresso ou de saída a                                        | * Taxa de Ingresso ou de salta a ser paga pelo cotista, se houver, e o critério para sua fixação;                                       |                                                                                                    |                                                                                                    |                       |
| ICVM 578/16, Art. 9º, VII                            | * Remuneração do administrador                                          | r e do gestor e critério p                                                                                                    | ara sua fixação;                                                                                               |                                                                                                    |                       |
| ICVM 578/16, Art. 9°, VIII                           | ^ A taxa máxima de custódia, exp                                        | ressa em percentual anu                                                                                                    | al do patrimônio líquido do fundo;                                                                             |                                                                                                    |                       |
|                                                      | * informações a serem disponibil                                        | izadas aos cotistas, sua                                                                                                    | periodicidade e forma de divulgação.                                                                           |                                                                                                    |                       |
| ICVM 578/16, Art. 9º, IX                             | Incluíndo o conteúdo e periodició                                       | ade das informações pre                                                                                                    | evistas no art. 40, III;                                                                                       |                                                                                                    |                       |
| ICVM 578/16, Art. 9º, X                              | * Despesas e encargos do fundo                                          | , observado o disposto n                                                                                                    | o art. 45;                                                                                                    |                                                                                                    |                       |
| ICVM 578/16. Art. 9°. XI                             | * Possibilidades de amortização                                         | e distribuição de rendim                                                                                                    | entos, com as respectivas condicões;                                                                           |                                                                                                    |                       |
|                                                      |                                                                         | •                                                                                                    |                                                                                                    |                                                                                                    |                       |
| ICVM 578/16, Art. 9º, XII                            | * Direitos políticos e econômico-                                       | financeiros de cada clas                                                                                                    | se de cotas, se aplicâvel;                                                                                     |                                                                                                    |                       |
| ICVM 578/16, Art. 9º, XIII                           | <ul> <li>Competência da assembleia ge<br/>deliberação;</li> </ul>       | eral de cotistas, critérios                                                                                                    | e requisitos para sua convocação e                                                                             |                                                                                                    |                       |
| ICVM 578/16, Art. 9º, XIV                            | * Prazo de duração do fundo e co                                        | ondições para eventuais j                                                                                                    | prorrogações;                                                                                                  |                                                                                                    |                       |
| CV/M 578/46 Art 08 VV                                | * Indiataño de possí jels confilhos                                     | de Interesses evictente                                                                                                    | s no momento da constituíção do fundo:                                                                         |                                                                                                    |                       |
| ICTNI STOTO, AIL 5 , XV                              |                                                                         |                                                                                                    |                                                                                                    |                                                                                                    |                       |
| ICVM 578/16, Art. 9º, XVI                            | condição de contraparte do fundo                                        | ), observado o disposto n                                                                                                    | io art. 44.;                                                                                                   |                                                                                                    |                       |
| ICVM 578/16, Art. 9º, XVII                           | * Processo decisório para a real                                        | ização, pelo fundo, de im                                                                                                    | vestimento e desinvestimento;                                                                                  |                                                                                                    |                       |
| ICVM 578/16, Art. 9º, XVIII                          | * Existência, composição e funcio<br>comitê têcnico ou de outro comitê  | onamento de conselho co<br>8. se houver, com a Indic                                                                                    | onsultivo, comité de investimentos,<br>ação das suas respectivas funções:                                      |                                                                                                    |                       |
| ICVM 578/16, Art. 9º. XIX                            | * Regras para a substituição do                                         | administrador e do gesto                                                                                                    | or, observado o disposto nos arts. 41 e                                                                        |                                                                                                    |                       |
|                                                      | 42;<br>Tratamento a ser dado aos dire                                   | itos orlundos dos ativos                                                                                                    | da carteira do fundo, incluídos mas não                                                                        |                                                                                                    |                       |
| ICVM 578/16, Art. 9º, XX                             | limitados aos rendimentos, divide                                       | endos e juros sobre capit                                                                                                    | tal próprio e forma de distribuição ou                                                                         |                                                                                                    |                       |

# 3.5 Aba "OUTRAS INFORMAÇÕES"

| SISTRAR FIP                                 |                                         |                                             |                                       |                                   |
|---------------------------------------------|-----------------------------------------|---------------------------------------------|---------------------------------------|-----------------------------------|
| <u>′oltar</u> 🛛 💥 Excluir Rascunho          | Salvar Rascunho                         |                                             |                                       | ✓ <u>Regi</u>                     |
| ⊘<br>Dados Gerais                           | ♥<br>Participantes                      | ⊘<br>1ª Emissão de Cotas                    | Regulamento                           | Outras Informações                |
|                                             |                                         |                                             |                                       | * Campos Obrigatórios             |
| Deseja solicitar pedido à CVM (             | de dispensa de requisito normativo?     |                                             |                                       |                                   |
| O Não O Sin                                 | n                                       |                                             |                                       |                                   |
| O Administrador declara que fin             | mou os contratos mencionados no §4ª     | doart. 9º da ICVM 391/03 naquilo que se     | refere a serviços que não serão pres  | tados pelo próprio Administrador? |
| □ Sim                                       |                                         |                                             |                                       |                                   |
|                                             |                                         |                                             |                                       |                                   |
| Ha qualquer informação adición              | al a ser disponibilizada aos eventuais  | investidores, alem daquelas incluidas no Ri | egulamento ou no Prospecto?           |                                   |
| O Não O Sin                                 | n                                       |                                             |                                       |                                   |
| Arquivo contendo breve descriça<br>arteira: | ão da qualificação e da experiência pro | ofissional do corpo técnico do administrado | r – e do gestor, se houver – na funçã | o de gestão ou administração de   |
| 🚖 Selecionar A                              | rquivo                                  |                                             |                                       |                                   |
|                                             |                                         |                                             |                                       |                                   |
|                                             |                                         |                                             |                                       |                                   |

Caso o usuário deseje fazer uma solicitação de *Dispensa de Requisito Normativo*, deverá seguir o fluxo descrito no <u>Capítulo 3.6</u>. (para dispensas já previstas em norma não é necessário seguir este fluxo).

#### 3.6 Pedido de Dispensa de Requisito Normativo

• Caso a *Instituição Administradora* queira solicitar a dispensa do cumprimento de determinado requisito normativo, deverá seguir o fluxo previsto em "*Outras Informações*":

| REGISTRAR FUNCINE                         |                                        |                                             |                             |                                          |
|-------------------------------------------|----------------------------------------|---------------------------------------------|-----------------------------|------------------------------------------|
| ← <u>Voltar</u> X <u>Excluir Rascunho</u> | Salvar Rascunho                        |                                             | ✓ Enviar Solicitação de     | Pedido de Dispensa de Requisito Normativ |
| ⊘<br>Dados Gerais                         | <b>⊘</b><br>Participantes              | ⊘<br>1ª Emissão de Cotas                    | ⊘<br>Regulamento            | Outras Informações                       |
|                                           |                                        |                                             |                             | * Campos Obrigatórios                    |
| * Deseja solicitar pedido à CVM (         | le dispensa de requisito normativo?    |                                             |                             |                                          |
| 🖒 Nau 🔛 Sin                               | quivo                                  |                                             |                             |                                          |
| * Há qualquer informação adicion          | al a ser disponibilizada aos eventuais | investidores, além daquelas incluídas no Re | egulamento ou no Prospecto? |                                          |
| O Não O Sin                               | l                                      |                                             |                             |                                          |
| * Arquivo contendo a declaração           | irmada pela Instituição Administrado   | a nos termos do Anexo I da ICVM 398/2003    | t:                          |                                          |
| 📤 Selecionar A                            | quivo                                  |                                             |                             |                                          |
| * Arquivo contendo o formulário c         | adastral devidamente preenchido, nos   | s termos do Anexo II da ICVM 398/2003:      |                             |                                          |
| 📤 Selecionar A                            | quivo                                  |                                             |                             |                                          |
|                                           |                                        |                                             |                             |                                          |
|                                           |                                        |                                             |                             |                                          |

- Ao clicar em <u>Sim</u> para a pergunta <u>Deseja solicitar pedido à CVM de dispensa de requisito</u> <u>normativo?</u> será exibido um ícone para que o usuário faça o *upload* de documento contendo o detalhamento e justificativa da solicitação (<u>Selecionar Arquivo</u>).
- É importante que este documento contenha todas as informações necessárias para o embasamento do pedido. O tempo de resposta da CVM irá depender destas informações e da necessidade ou não de decisão no âmbito do Colegiado.
- Ao executar este procedimento, o ícone <u>Registrar</u> (no canto superior direito da tela) será substituído por <u>Enviar Solicitação de Pedido de Dispensa de Reguisito Normativo</u>.

| REGISTRAR FUNCINE                    |                                        |                                             |                             |                                           |
|--------------------------------------|----------------------------------------|---------------------------------------------|-----------------------------|-------------------------------------------|
| ← <u>Voltar</u>   ¥ Excluir Rascunho | E Salvar Rascunho                      |                                             | ✓ Enviar Solicitação de F   | Pedido de Dispensa de Requisito Normativo |
| ⊘<br>Dados Gerais                    | ⊘<br>Participantes                     | o<br>1ª Emissão de Cotas                    | Regulamento                 | Outras Informações                        |
|                                      |                                        |                                             |                             | * Campos Obrigatórios                     |
| * Deseja solicitar pedido à CVM o    | le dispensa de requisito normativo?    |                                             |                             |                                           |
| C Não 🖸 Sin                          | 1                                      |                                             |                             |                                           |
| 🚖 Selecionar A                       | quivo                                  |                                             |                             |                                           |
| * Há qualquer informação adicion     | al a ser disponibilizada aos eventuais | investidores, além daquelas incluídas no Re | egulamento ou no Prospecto? |                                           |
| O Não O Sin                          | 1                                      |                                             |                             |                                           |
| * Arquivo contendo a declaração      | irmada pela Instituição Administrador  | a nos termos do Anexo I da ICVM 398/2003    | 8:                          |                                           |
| 🔶 Selecionar A                       | quivo                                  |                                             |                             |                                           |
|                                      |                                        |                                             |                             |                                           |
| * Arquivo contendo o formulario c    | adastral devidamente preenchido, nos   | termos do Anexo II da ICVM 398/2003:        |                             |                                           |
| Selecionar Al                        | quivo                                  |                                             |                             |                                           |
|                                      |                                        |                                             |                             |                                           |

 A situação do fundo continuará em <u>Rascunho</u> até que o usuário clique no botão <u>Enviar</u> <u>Solicitação de Pedido de Dispensa de Requisito Normativo</u>. Após o usuário clicar no botão de enviar a solicitação, não será mais possível alterar o documento com o pedido anexado.  Depois de enviado o pedido de dispensa de requisito normativo, o status do fundo passa de <u>Rascunho</u> para <u>Em Análise de Pedido de Dispensa</u>, podendo o pedido de análise ser cancelado a qualquer momento, clicando em <u>Cancelar Pedido de Dispensa de Requisito Normativo</u>.

| tar 🔚 Salvar Rascunho        |                                          |                          | O Cancelar  | Pedido de Dispensa de Requisito No |
|------------------------------|------------------------------------------|--------------------------|-------------|------------------------------------|
| ⊘<br>Dados Gerais            | 8<br>Participantes                       | ♥<br>1ª Emissão de Cotas | Regulamento | 8<br>Outras Informações            |
| eseja solicitar pedido à CVM | de dispensa de requisito normativo?<br>n |                          |             | * Campos Obrigatório:              |
| ⊸ inau ∞ Oli                 |                                          |                          |             |                                    |
| Arquivo da s                 | olicitação                               | Data da solicitação      | Sit         | tuação Parecer CVM                 |

- Após análise da CVM, o participante é comunicado, através do email cadastrado para o diretor responsável, sobre o <u>deferimento</u> ou <u>indeferimento</u> de seu pedido.
- A situação do fundo voltará para o status <u>*Rascunho*</u> e o botão <u>*Registrar*</u> será liberado novamente, permitindo ao usuário dar sequência ao processo de registro.
- Se o retorno ao pedido de dispensa de requisito normativo vier como *indeferido*, o usuário poderá optar por seguir entre três alternativas possíveis:
  - (i) Efetuar nova solicitação de dispensa de requisito normativo;
  - (ii) Prosseguir com o registro, sem a dispensa de requisito solicitada;
  - (iii) Excluir o rascunho do fundo e encerrar o processo de registro.

(\*) O SGF permite, a qualquer momento, fazer o download de documentos anexados ao sistema, bastando, para isso, clicar sobre o nome do arquivo (válido para qualquer tela):

| SISTRAR FUNCINE                   |                                    |                          |                         |                                      |
|-----------------------------------|------------------------------------|--------------------------|-------------------------|--------------------------------------|
| <u>'oltar</u> 🛛 🕁 Salvar Rascunho |                                    |                          | Ø <u>Cancelar</u>       | Pedido de Dispensa de Requisito Norm |
| ⊘<br>Dados Gerais                 | <b>⊗</b><br>Participantes          | ✓<br>1ª Emissão de Cotas | <b>⊘</b><br>Regulamento | Outras Informações                   |
|                                   | dianana da anaticita ananatico 0   |                          |                         | * Campos Obrigatórios                |
| Não Sim                           | i dispensa de requisito normativo? |                          |                         |                                      |
| Arquivo da so                     | licitação                          | Data da solicitação      | Sit                     | uação Parecer CVM                    |
|                                   |                                    |                          |                         |                                      |

#### 4. Consulta de Fundos

O SGF disponibiliza três tipos de consultas das informações inseridas no sistema:

- <u>Visualização do Fundo</u>: exibe apenas para consulta (sem a possibilidade de edição) as telas preenchidas durante o processo de registro e/ou alterações cadastrais do fundo;
- **<u>Protocolo de Registro/Encerramento</u>**: documento para *download*, em formato "*pdf*", do registro ou encerramento dos fundos;
- Ficha do Fundo: ficha com informações cadastrais para download, em formato "pdf".

A consulta de fundos está disponível para os seguintes tipos de usuários:

- <u>Usuários externos</u> (não autenticados no sistema): poderão realizar a consulta pública, sem passar pelo processo de autenticação do sistema. Para estes usuários, o sistema permitirá apenas a consulta de fundos já registrados.
- <u>Administradores</u>: são usuários autenticados no sistema e vinculados a uma Instituição Administradora. Para estes usuários, o sistema permitirá a consulta de qualquer fundo já registrado e a consulta aos fundos ainda não registrados (*Rascunho*), mas apenas da própria Instituição Administradora.

Para consultar as informações de registro e/ou atualizações cadastrais há dois caminhos possíveis:

- a) Através da opção *Consultar Fundo* (menu principal); ou
- b) Clicando diretamente no botão de atalho *Consultar Fundo* (lado direito da tela).

| SEM VINDO AO SGF<br>) Sistema de Gestão de Fundos Estruturados tem como objetivo permitir que as<br>formações cadastrais relacionadas aos fundos de investimento estruturados sejam<br>restadas pelo próprio administrador, promovendo mais rapidez e transparência em                                                                                                    | estão de fundo                                                                                                    |
|----------------------------------------------------------------------------------------------------|----------------------------------------------------------------------------------------------------|
| Jouas as etrapas dos processos envolvidos. Desenvolvido como instrumento de gestão, o SGF permite acompanhar e alterar nformações de cada fundo em todas as fases de sua existência, tendo início no egistro (concedido automaticamente), passando pelas atualizações de informações adastrais, registro de integralização de cotas, alterações de data de encerramento le exercício social, substituição de instituição administradora e finalizando com o incerramento dos fundos. D SGF permite também a consulta a protocolos de registros e alterações realizadas e onsultas consolidadas a todas as informações disponibilizadas. Em caso de dúvidas u sugestões, entre com contato com gie@cvm.gov.br. Base Legal: | REGISTRAR FUNDO       1º INTEGRALIZAÇÃO DE COTAS         Image: Comparison of the comparison of the comparis |
| ei n° 8. 668/1993<br>2VM N° 356/01<br>2VM N° 388/03<br>2VM N° 472/08<br>2VM N° 578/16                                                                                                    | ENCERRAR FUNDO                                                                                                    |

O sistema abrirá uma tela de seleção, para escolha do fundo que se quer visualizar:

| CONSULTAR FUNDO EST         | RUTURADO                                         |                        |            |           |   |
|-----------------------------|--------------------------------------------------|------------------------|------------|-----------|---|
| FILTROS DE PESQUISA         |                                                  |                        |            |           | _ |
| Denom. Social:              |                                                  |                        |            |           |   |
| Instituição Administradora: |                                                  |                        |            |           |   |
| Código CVM:                 |                                                  |                        | CNPJ:      |           |   |
| Tipo:                       | FIP                                              | -                      | Categoria: | Selecione | • |
| Situação do Registro:       | ✓ Fase Pré-Operacional □ Em Funcionamento Normal |                        |            |           |   |
|                             | Cancelado                                        |                        |            |           |   |
|                             |                                                  | 🔍 Pesquisar 🖉 🧷 Limpar |            |           |   |

- A busca poderá ser feita através da combinação de quaisquer dos campos disponíveis (por exemplo: ao selecionar apenas a caixa <u>Situação do Registro</u>, marcando a <u>opção Fase Pré-</u><u>Operacional</u>, o sistema retornará todos os fundos que, no momento da busca, se encontram em situação pré-operacional).
- Após definidos os critérios de busca, ao clicar em <u>Pesquisar</u>, será exibida uma tabela com todos os resultados encontrados. No exemplo acima, foi encontrado apenas um fundo que obedecesse aos critérios de busca definidos (tabela <u>Resultado da Pesquisa</u>):
- Para cada resultado da pesquisa, serão exibidos quatro ícones de consulta, na última coluna da tabela (*Ação*):
  - (i) Visualizar detalhe do Fundo;
  - (ii) Protocolo de Registro de Fundo;
  - (iii) Ficha Simplificada; e
  - (iv) (iv) Ficha Completa.

| Tipo \$ | Categoria \$ | Código<br>CVM <sup>‡</sup> | CNPJ \$            | Denominação Social 💠 | Instituição<br>Administradora 🗘           | Patrimônio<br>Líquido | N°<br>Cotistas <sup>‡</sup> | Competência 💠 | Situação            | Ação            |
|---------|--------------|----------------------------|--------------------|----------------------|-------------------------------------------|-----------------------|-----------------------------|---------------|---------------------|-----------------|
| FIP     | FIP CS       | 0117004                    | 87.282.562/0001-53 | FIP ABC              | DE TITULOS E VALORES<br>MOBILIÁRIOS LTDA. |                       |                             |               | Fase Pré-Operaciona | Q 🖣 🖬 🖬         |
|         |              |                            |                    |                      |                                           |                       |                             |               | Tot                 | al Registros: 1 |

(\*) Todos os resultados gerados poderão ser exportados para o formato "CSV" (<u>Exportar Resultado</u>). O CSV é um formato de dados delimitado, que possui campos (colunas) separados por caracteres de vírgula e registros (linhas) separados por caracteres de quebra de linha.

#### 4.1 Visualização do Fundo

| TROSE  | DE PESQUISA    |                 |                  |                       |                                 |                             |                |               |                     |              |
|--------|----------------|-----------------|------------------|-----------------------|---------------------------------|-----------------------------|----------------|---------------|---------------------|--------------|
|        | Denom.         | Social:         |                  |                       |                                 |                             |                |               |                     |              |
| Instit | uição Adminis  | tradora:        |                  |                       |                                 |                             |                |               |                     |              |
|        | Códig          | o CVM:          |                  |                       |                                 | CNPJ:                       |                |               |                     |              |
|        |                | Tipo:           | FIP              |                       | •                               | Categoria:                  | Selec          | cione         |                     | •            |
|        | Situação do R  | egistro:        | Fase Pré-Opera   | acional               |                                 |                             |                |               |                     |              |
|        |                |                 | Em Funcionam     | ento Normal           |                                 |                             |                |               |                     |              |
|        |                |                 | 🗆 Em Liquidação  |                       |                                 |                             |                |               |                     |              |
|        |                |                 | Cancelado        |                       |                                 |                             |                |               |                     |              |
|        |                |                 |                  |                       | 🔍 Pesquisar 🔗 Limp              | ar                          |                |               |                     |              |
| SULTAD | OO DA PESQUISA |                 |                  |                       |                                 |                             |                |               | EXPC                | RTAR RESULT/ |
| po \$  | Categoria \$   | Código<br>CVM ≑ | CNPJ             | Denominação Social \$ | Instituição<br>Administradora 🗘 | Patrimônio<br>Líquido 🗘 Cot | N°<br>tistas ≑ | Competência 🖨 | Situação            | Ação         |
|        | FIP CS         | 0117004         | 87.282.562/0001- | 53 FIP ABC            | DE TITULOS E VALORES            |                             |                |               | Fase Pré-Operaciona |              |

- Ao clicar no ícone <u>Visualizar Detalhes do Fundo</u>, serão exibidas, apenas para consulta, as telas contendo todas as informações de registro e atualização cadastral do fundo selecionado.
- Caso o usuário esteja autenticado no sistema (*Instituição Administradora*), será possível, além da consulta, que se efetue diretamente qualquer alteração desejada (*ver <u>Capítulo 9</u>*).

| CONSULTAR FUNDO ESTRUTURADO                    |                        |                          |                            |                         |                              |
|------------------------------------------------|------------------------|--------------------------|----------------------------|-------------------------|------------------------------|
| ← <u>Voltar</u>                                |                        | <b>a</b> i               | Protocolo de Registro de F | undo 🕴 📊 Ficha Simplifi | cada   📊 Ficha Completa      |
| Dados Gerais Participantes 1º Emissão de Cotas | Regulamento            | Outras Informações       | Representante de Cotista   | Comitê de Investimento  | Enquadramento de<br>Carteira |
| Tipo de Fundo:                                 | FIP - Fundos de Invest | timento em Participações | s - FIP                    |                         | * Campos Obrigatórios        |
| * Categoria do Fundo:                          | FIP CS - Capital Sem   | ente                     |                            |                         |                              |
| Investimento no exterior:                      | Sim                    |                          |                            |                         |                              |
| Entidade para investimento:                    | Não                    |                          |                            |                         |                              |
| * Número de inscrição no CNPJ:                 | 87.282.562/0001-53     |                          |                            |                         |                              |
| * Denominação Social do Fundo (conforme CNPJ): | FIP ABC                |                          |                            |                         |                              |
| * Data de Constituição do Fundo:               | 01/02/2017             |                          |                            |                         |                              |

# 4.2 Consulta ao Histórico de Alterações Realizadas

| Dados Gerais Participantes 1º Emissão de F<br>Cotas               | Regulamento    | Outras informações     | Análise Técnica<br>CVM | Representante de Cotista | Comité de Investimento | Enquadramento de<br>Carteira |
|-------------------------------------------------------------------|----------------|------------------------|------------------------|--------------------------|------------------------|------------------------------|
| Tipo de Fundo:                                                    | FIP - Fundos d | le Investimento em Par | ticipações - FIP       |                          |                        | " Campos Obrigatórios        |
| * Categoria do Fundo:                                             | FIP ME - Multi | estratégia             |                        |                          |                        |                              |
| Investimento no exterior:                                         | Sim            |                        |                        |                          |                        | 2                            |
| Entidade para investimento:                                       | Sim            |                        |                        |                          |                        | 2                            |
| * Número de inscrição no CNPJ:                                    | 72.535.851/00  | 001-97                 |                        |                          |                        |                              |
| * Denominação Social do Fundo (conforme CNPJ):                    | FIP DEF (TES   | TE DO ECS03)           |                        |                          |                        | 2                            |
| * Data de Constituição do Fundo:                                  | 01/11/2018     |                        |                        |                          |                        |                              |
| Website do Fundo:                                                 | www.testeteste | e.com.br               |                        |                          |                        | 2                            |
| Situação:                                                         | Fase Pré-Ope   | eracional              |                        |                          |                        |                              |
| Fundo exclusivo para Investidores Qualificados                    | Sim            |                        |                        |                          |                        |                              |
| Tipo de condomínio:                                               | Fechado        |                        |                        |                          |                        |                              |
| * Forma de Integralização das Cotas:                              | Moeda Corren   | ite Nacional           |                        |                          |                        |                              |
| * Forma de Pagamento da Integralização das Cotas:                 | À vista        |                        |                        |                          |                        |                              |
| " Permitida a negociação de ootas em mercado<br>secundário?       | Sim            |                        |                        |                          |                        | 2                            |
| * Indicar em que mercado(s) é permitida a negociação de<br>ootas: | Bolsa          |                        |                        |                          |                        |                              |
| • Prazo de Duração do Fundo:                                      | Determinado    |                        |                        |                          |                        |                              |
|                                                                   |                |                        |                        |                          |                        | ** Campo Alterado            |

• As telas de consulta de históricos trazem sempre os participantes em ordem cronológica decrescente (mais recente para o mais antigo) e apenas o participante atual com status <u>ativo</u>.

| ÷ | Categoria do Fundo DESDE 👙 | Situação                 |
|---|----------------------------|--------------------------|
| ÷ | Categoria do Fundo DESDE 👙 | Situação                 |
|   |                            |                          |
|   | 23/02/2017                 | Ativo                    |
|   | 13/02/2017                 |                          |
|   | 01/11/2016                 | -                        |
|   |                            | 13/02/2017<br>01/11/2018 |

# Data Denominação Social \$ituação \$ 23/02/2017 FICD NP Teste - Crédito Público com nome alterado Ativo 01/01/2017 FICD NP Teste - Crédito Público Total Registros: 2

| Data 🌐     | Descrição               | ÷ | Situação    |
|------------|-------------------------|---|-------------|
| 06/02/2017 | Em Liquidação           |   | Ativo       |
| 06/02/2017 | Em Funcionamento Normal |   |             |
| 03/02/2017 | Fase Pré-Operacional    |   | -           |
|            |                         |   | Total Regis |

Além dos exemplos acima, o SGF também permite a consulta dos seguintes históricos:

- (i) Diretor Responsável pelo Fundo (ver <u>Capítulo 11</u>);
- (ii) Auditor Independente (*ver <u>Capítulo 9.1</u>*);
- (iii) Gestores e respectivos mandatos (ver <u>Capítulo 9.1</u>);
- (iv) Custodiante (*ver <u>Capítulo 9.1</u>*);
- (v) Escriturador de Cotas (ver <u>Capítulo 9.1</u>);
- (vi) Distribuidor (*ver <u>Capítulo 9.1</u>*);
- (vii) Agência Classificadora de Risco exclusivo para FIDC (ver <u>Capítulo 9.1</u>);
- (viii) Alterações de Regulamento (ver <u>Capítulo 9.2</u>);
- (ix) Representantes de Cotistas (ver <u>Capítulo 9.8</u>);
- (x) Membros do Comitê de Investimento (ver <u>Capítulo 9.9</u>);
- (xi) Membros do Comitê de Investimento (ver <u>Capítulo 9.9</u>);
- (xii) Exercícios Sociais cadastrados (ver <u>Capítulo 6</u>);
- (xiii) Patrimônio Líquido (*ver <u>Capítulo 6</u>*);
- (xiv) Exercícios Sociais cadastrados (ver <u>Capítulo 7</u>);
- (xv) Comunicação de Desenquadramento e Reenquadramento de Carteira (ver <u>Capítulo 10</u>);

### 4.3 Protocolo de Registro ou de Encerramento do Fundo

| Tipo 🗘 | Categoria ≑ | Código<br>CVM <sup>‡</sup> | CNPJ \$            | Denominação Social 💠 | Instituição<br>Administradora 🗘           | Patrimônio<br>Líquido | N°<br>Cotistas <sup>‡</sup> | Competência ‡ | Situação             | Ação |
|--------|-------------|----------------------------|--------------------|----------------------|-------------------------------------------|-----------------------|-----------------------------|---------------|----------------------|------|
| FIP    | FIP CS      | 0117004                    | 87.282.562/0001-53 | FIP ABC              | DE TÍTULOS E VALORES<br>MOBILIÁRIOS LTDA. |                       |                             |               | Fase Pré-Operacional |      |

![](_page_24_Picture_2.jpeg)

#### 4.4 Ficha do Fundo

| RESULTAD | SULTADO DA PESQUISA |                 |                    |                      |                                           |                       |                             |               |                      |                 |  |
|----------|---------------------|-----------------|--------------------|----------------------|-------------------------------------------|-----------------------|-----------------------------|---------------|----------------------|-----------------|--|
| Tipo 🌲   | Categoria 🖨         | Código<br>CVM ≑ | CNPJ \$            | Denominação Social 💠 | Instituição<br>Administradora 🗘           | Patrimônio<br>Líquido | N°<br>Cotistas <sup>‡</sup> | Competência 💠 | Situação             | Ação            |  |
| FIP      | FIP CS              | 0117004         | 87.282.562/0001-53 | FIP ABC              | DE TÍTULOS E VALORES<br>MOBILIÁRIOS LTDA. |                       |                             |               | Fase Pré-Operacional |                 |  |
|          |                     |                 |                    |                      |                                           |                       |                             |               | Tot                  | al Registros: 1 |  |

| Rua Se                                                                                                    | COMISSÃO DE VAL<br>te de Setembro, 111/2-5° e 23-34° Andares - C<br>Tel.: (21) 3554-868<br>Ficha de Cadastr | ORES MOBILIÁRIOS<br>Centro – Rio de Janeiro - RJ – CEP: 20050-901<br>6 - www.cvm.gov.br<br>o de Participantes | I — Brasil                                                                   |
|----------------------------------------------------------------------------------------------------|----------------------------------------------------------------------------------------------------|----------------------------------------------------------------------------------------------------|------------------------------------------------------------------------------|
|                                                                                                    |                                                                                                    | FUNCINE GHI - Fundos de Financi                                                                               | Data da consulta: 22/02/2017<br>amento da Indústría Cinematográfica Nacional |
|                                                                                                    | Dados                                                                                                    | Gerais                                                                                                    |                                                                              |
|                                                                                                    | -                                                                                                    |                                                                                                    |                                                                              |
| Tipo de Fundo:                                                                                                    | FUNCINE - Fundos de Financiamento da                                                                        | Indústria Cinematográfica Nacional                                                                            |                                                                              |
| Categoria do Fundo:                                                                                                    | Fundo de Financiamento da Indústria Cine                                                                    | ematográfica Nacional                                                                                         |                                                                              |
| Denominação Social do Fundo:                                                                                                    | FUNCINE GHI                                                                                                 |                                                                                                    |                                                                              |
| Número de Inscrição no CNPJ:                                                                                                    | 53.018.432/0001-96                                                                                          | Data de Constituição do Fundo:                                                                                | 01/02/2017                                                                   |
| Situação:                                                                                                    | Em Funcionamento Normal                                                                                     |                                                                                                    |                                                                              |
| Código CVM:                                                                                                    | 0417001                                                                                                    | Data de Registro do Fundo:                                                                                    | 20/02/2017                                                                   |
| Website do Fundo:                                                                                                    | www.funcinetesteghi.com.br                                                                                  |                                                                                                    |                                                                              |
| Investidores Qualificados?<br>Tipo de Condominio:<br>Prazo de Duração:<br>Forma de Integralização de Cotas:<br>Mercado de Negociação das Cotas: | Sim<br>Fechado<br>Determinado<br>Moeda Corrente Nacional / Bens ou Direit<br>Não                            | 05                                                                                                    | Em prazo determinado                                                         |
|                                                                                                    | Destinization                                                                                               | Cadastadas                                                                                                    |                                                                              |
|                                                                                                    | Parucipantes                                                                                                | Cadasitados                                                                                                   |                                                                              |
| Administrador:                                                                                                    |                                                                                                    |                                                                                                    |                                                                              |
| Número de Inscrição no CNPJ:                                                                                                    | 00.066.670/0001-00                                                                                          | Administrador do Fundo desde:                                                                                 | 01/02/2017                                                                   |
| Diretor Responsável:                                                                                                    |                                                                                                    |                                                                                                    |                                                                              |
| Endereço do Administrador:                                                                                                    |                                                                                                    |                                                                                                    |                                                                              |
| E-mail:                                                                                                    | teste48791@teste.tes.br<br>teste51557@teste.tes.br                                                          |                                                                                                    |                                                                              |
| Telefones:                                                                                                    |                                                                                                    |                                                                                                    |                                                                              |
| Fax:                                                                                                    |                                                                                                    |                                                                                                    |                                                                              |
|                                                                                                    |                                                                                                    |                                                                                                    |                                                                              |
| Auditor Independente:                                                                                                    |                                                                                                    |                                                                                                    | 01000017                                                                     |
| Numero de Inscrição no CNPJ:                                                                                                    | 67.634.717/0001-66                                                                                          | Auditor do Fundo desde:                                                                                       | 01/02/2017                                                                   |
| Costor(1):                                                                                                    |                                                                                                    |                                                                                                    |                                                                              |
| Número de Inscrição no CNP I:                                                                                                    | 00.066.670/0001-00                                                                                          | Gestor do Fundo desde:                                                                                        | 01/02/2017                                                                   |
| Numero de macição no CNPJ.                                                                                                    | 00.000.070000100                                                                                            | Gestor do Fundo desde.                                                                                        | 0.0002011                                                                    |

![](_page_26_Picture_0.jpeg)

#### COMISSÃO DE VALORES MOBILIÁRIOS

Rua Sete de Setembro, 111/2-5º e 23-34º Andares - Centro - Rio de Janeiro - RJ - CEP: 20050-901 - Brasil

Tel.: (21) 3554-8686 - www.cvm.gov.br

#### Ficha de Cadastro de Participantes

#### Data da consulta: 22/02/2017

FUNCINE GHI - Fundos de Financiamento da Indústria Cinematográfica Nacional

|                           |                               |                    | 1° Emissā                       | o de Cotas                    |                         |                      |                                        |
|---------------------------|-------------------------------|--------------------|---------------------------------|-------------------------------|-------------------------|----------------------|----------------------------------------|
| Dispensa                  | a de Registro?                | Não                |                                 |                               |                         |                      |                                        |
| Número de Classes d       | a 1º Emissão:                 | 1                  |                                 |                               |                         |                      |                                        |
|                           |                               |                    |                                 |                               |                         |                      |                                        |
| Nome de cada Classe       | N° Minimo<br>Cla              | de Cotas da<br>sse | N° Máximo de Cotas da<br>Classe | Valor Unitário da cota        | Valor Mini<br>Emissão ( | mo da 1ª<br>(Classe) | Valor Máximo da 1ª<br>Emissão (Classe) |
| null                      | 5000                          |                    | 10000                           | R\$ 100,00                    | R\$ 500.000,00          | )                    | R\$ 1.000.000,00                       |
|                           |                               |                    |                                 |                               |                         |                      |                                        |
| Valor Minimo da 1º En     | nissão (Total):               | R\$ 500.000,0      | 00                              |                               |                         |                      |                                        |
| Valor Máximo da 1º Er     | missão (Toal):                | R\$ 1.000.000      | 0,00                            |                               |                         |                      |                                        |
|                           |                               |                    | 1º Integraliza                  | ação de Cotas                 |                         |                      |                                        |
|                           |                               |                    |                                 |                               |                         |                      |                                        |
| Data da 1º Integraliza    | ção de Cotas:                 | 20/02/2017         |                                 |                               |                         |                      |                                        |
| Valor Integraliza         | do (PL Total):                | R\$ 1.000.000      | 0,00                            |                               |                         |                      |                                        |
|                           |                               |                    |                                 |                               |                         |                      |                                        |
|                           |                               |                    | Informaçõe                      | es do Fundo                   |                         |                      |                                        |
|                           |                               | le le              | laio do Exoralaio               | Eim de Exercía                | le.                     |                      | Responsévol                            |
| Exercício Social          | Exercício Social Cadastrado:* |                    | ando do Exercido                | Fim do Exercic                | 10                      |                      | Responsaver                            |
|                           |                               |                    | 20/02/2017                      | 51/01/2018                    | 31/01/2016              |                      | Javid Menegon                          |
|                           |                               |                    | Regul                           | amento                        |                         |                      |                                        |
|                           |                               | _                  |                                 |                               |                         |                      |                                        |
| Início                    | o da Vigência:                | 01/02/2017         |                                 |                               |                         |                      |                                        |
| Identificaçã              | lo do Cartório:               | 12º RTD - Sa       | ão Paulo (SP)                   |                               |                         |                      |                                        |
| Número de Registr         | ro no Cartório:               | 999999             |                                 | Data de Registr               | ro no Cartório:         | 31/01/2017           |                                        |
|                           |                               |                    | Discositions                    | Devidements                   |                         |                      |                                        |
| Poforância Normativa      |                               |                    | Dispositivos o                  | e Regulamento                 |                         |                      | Regulamenta                            |
|                           | *Derate de d                  | uracião do fun     | de o condicãos para sua ouc     | o Dispositivo                 |                         |                      | Itom 52                                |
| ICVM 390/03, Art. 30, II  | *Ouslificação                 | do instituição     | oderipistradora do EUNCINE      |                               |                         |                      | Item 4E                                |
| ICVM 399/03, Art 36, 1    | *Rúblico alvo                 |                    | administrationa do FONCINE      | •                             |                         |                      | Item 87                                |
| ICVM 398/03 Art 36 VIII   | *Ouantidade                   | ,<br>mínima de col | as que deverá ser suborrita     | nos termos do art 27          |                         |                      | Item 67                                |
| ICVM 398/03 Art 36 IV     | *Condições r                  | ara a amortiza     | ação de cotas:                  |                               |                         |                      | Item 21                                |
| ICVM 398/03, Art. 36, VI  | *Distribuição                 | de resultados:     |                                 |                               |                         |                      | Item 02                                |
| ICVM 398/03, Art. 36, V   | *A possibilida                | ide de novas e     | e futuras emissões de cotas,    | caso em que deverá disciplin  | ar as respectiva        | s hipóteses,         | Item 05                                |
| ICVM 398/03, Art. 36, III | *Política de in               | nvestimento e      | reinvestimento;                 | ula dos collisias a subschção | ue novas emilss         | 1005,                | Item 37                                |
|                           |                               |                    |                                 |                               |                         |                      |                                        |

#### 5. Registro da 1ª Integralização de Cotas do Fundo

Para informar a ocorrência da 1ª integralização de cotas do fundo e, consequentemente, alterar a situação de *Fase Pré-Operacional* para *Em Funcionamento Normal* há dois caminhos possíveis:

- a) Através da opção Gestão de Fundo (menu principal); ou
- b) Clicando diretamente no botão de atalho <u>1ª Integralização de Cotas</u> (lado direito da tela).

 Após clicar em <u>1ª Integralização de Cotas</u>, o sistema irá apresentar uma lista com todos os fundos em situação <u>Pré-Operacional</u> da Instituição Administradora:

| PRIMEIR  | IMEIRA INTEGRALIZAÇÃO DE COTAS |            |                    |                                                                        |                            |                  |                |  |  |  |  |  |  |
|----------|--------------------------------|------------|--------------------|------------------------------------------------------------------------|----------------------------|------------------|----------------|--|--|--|--|--|--|
| UNDOS EM | FASE PRÉ-OPE                   | RACIONAL   |                    |                                                                        |                            |                  |                |  |  |  |  |  |  |
| про      | Categoria                      | Coalgo CVM | CNPJ               | Denominação Social                                                     | Instituição Administradora | Data de Registro | Ação           |  |  |  |  |  |  |
|          |                                |            |                    |                                                                        |                            |                  |                |  |  |  |  |  |  |
| FIP      | FICFIP                         | 0000779    | 21.556.704/0001-15 | INVESTIMENTO EM COTAS DE FUNDOS DE<br>INVESTIMENTO EM PARTICIPAÇÕES    | VALORES MOBILIÁRIOS LTDA.  | 24/02/2017       | 2              |  |  |  |  |  |  |
| FIP      | FIP                            | 0012939    | 23.884.568/0001-18 | INVESTIMENTO EM PARTICIPACOES                                          | VALORES MOBILIARIOS LTDA.  | 24/02/2017       | 2              |  |  |  |  |  |  |
| FIP      | FIP                            | 0013773    | 26.195.211/0001-10 | PARTICIPAÇÕES MULTIESTRATEGIA<br>INOVABRA I - INVESTIMENTO NO EXTERIOR | VALORES MOBILIÁRIOS LTDA.  | 24/02/2017       | 2              |  |  |  |  |  |  |
|          |                                |            |                    |                                                                        |                            | То               | tal Registros: |  |  |  |  |  |  |

 A primeira linha da tabela de fundos em fase pré-operacional funciona como um <u>filtro</u>, a partir do qual o usuário pode refinar a busca por um tipo de fundo específico, digitando um pedaço do texto procurado em quaisquer dos campos disponíveis.  Para cada resultado da pesquisa será exibido um ícone, na última coluna da tabela ("Ação"), chamado "Registrar 1ª Integralização de Cotas".

| FUNDOS | EM FASE PRÉ-OPE | RACIONAL   |                    |                                   |                            |                  |      |
|--------|-----------------|------------|--------------------|-----------------------------------|----------------------------|------------------|------|
| Tipo   | Categoria       | Código CVM | CNPJ               | Denominação Social                | Instituição Administradora | Data de Registro | Ação |
| FIDC   | NP              |            |                    |                                   |                            |                  |      |
| FIDC   | FIDC-NP         | 0000370    | 10.506.595/0001-05 |                                   |                            | 24/02/2017       |      |
| FIDC   | FIDC-NP         | 0001074    | 14.493.661/0001-00 | FLORIANOPOLIS - NAU PADRONIZADOS  |                            | 24/02/2017       | 2    |
|        |                 |            |                    | EUNDO DE INVESTIMENTO EM DIREITOS |                            |                  |      |

• O sistema irá apresentar, então, uma interface para registro da 1ª Integralização de Cotas:

| Registrar 1ª Integralização de Cotas               |                    |          |                  |                      |                       |
|----------------------------------------------------|--------------------|----------|------------------|----------------------|-----------------------|
| Informações do Eundo                               |                    |          |                  |                      | * Campos Obrigatórios |
| moniações do Fando                                 |                    |          |                  |                      |                       |
| Denominação Social:                                | FIDC NP Teste ABC  |          | CNPJ do Fundo:   | 29.878.154/0001-62   |                       |
| Instituição Administradora:                        |                    |          | Código CVM:      | 0217665              |                       |
| Tino de Eundo:                                     | S.A<br>FIDC        |          | Situação         | Fase Pré-Oneracional |                       |
| Categoria:                                         | FIDC-NP            |          | Data de Registro | 03/03/2017           |                       |
|                                                    |                    |          |                  |                      |                       |
|                                                    |                    |          |                  |                      |                       |
| <ul> <li>- 1ª Integralização de Cotas -</li> </ul> |                    |          |                  |                      |                       |
| * Data da 1º Integralização de C                   | otas:              |          | Exercício Social | Data Início          | Data Fim              |
|                                                    |                    |          | 1°               | Duta micio           | Duta Film             |
| * Valor Integrali                                  | zado:              |          |                  |                      |                       |
|                                                    |                    |          |                  |                      |                       |
| * Mês de Encerramento do 1º Exercício S            | ocial: Selecione v |          |                  |                      |                       |
|                                                    |                    |          |                  |                      |                       |
|                                                    |                    |          |                  |                      |                       |
|                                                    | Ø Cancelar         | ✓ Salvar |                  |                      |                       |
|                                                    |                    |          |                  |                      |                       |

- Os três campos marcados com um asterisco vermelho (\*) são de preenchimento obrigatório:
  - (i) <u>Data da 1ª Integralização de Cotas</u> (no formato dd/mm/aaaa);
  - (ii) Valor Integralizado (em R\$);
  - (iii) Mês de Encerramento do 1º Exercício Social.
- Preenchidas as informações referentes à 1ª integralização, o SGF irá simular, automaticamente, no lado direito da tela, as datas de início e final do primeiro <u>Exercício Social</u> do fundo.

| * Data da 1ª Integralização de Cotas:      | 06/02/2017 |   |   |                  | EXERCÍCIO SOCIAL |           |
|--------------------------------------------|------------|---|---|------------------|------------------|-----------|
| Data da 1 mtegranzação de Cotas.           | 06/03/2017 |   |   | Exercício Social | Data Início      | Data Fim  |
| * Valor Integralizado:                     | 50.000,00  |   | l | 1°               | 06/03/2017       | 31/12/201 |
| âs de Encerramento do 1º Eversício Social: | Dezembro   | • |   |                  |                  |           |

#### 5.1 Regra para Geração do 1º Exercício Social do Fundo

Ao registrar a 1ª Integralização de cotas, o sistema irá gerar, automaticamente, o 1º exercício social do fundo, que terá como:

- (i) *Data Início*: dia da 1ª Integralização de cotas;
- (ii) *Data Fim*: último dia do mês de Encerramento do 1º Exercício Social.
- Quando selecionado um mês <u>anterior</u> ao da Data de Integralização, o ano da <u>Data Fim</u> do 1º Exercício Social será o próximo ano (exemplo: se em setembro de 2017 for informado que o Mês de Encerramento do 1º Exercício Social é <u>Março</u>, a data fim do 1º Exercício Social será 31/03/2018);
- Quando selecionado o <u>mesmo mês</u> da Data de Integralização, o ano da <u>Data Fim</u> do 1º Exercício Social será o mesmo ano da 1ª integralização (exemplo: se em setembro de 2017 for informado que o Mês de Encerramento do 1º Exercício Social é <u>Setembro</u>, a data fim do 1º Exercício Social será 30/09/2017. Isso ocorre porque o sistema usa a premissa de que nenhum Exercício Social poderá ter duração superior a 12 meses);
- Quando selecionado um <u>mês posterior</u> à Data de Integralização, o ano da <u>Data Fim</u> do 1º Exercício Social será o mesmo ano da 1ª integralização (exemplo: se em setembro de 2017 for informado que o Mês de Encerramento do 1º Exercício Social é <u>Outubro</u>, a data fim do 1º Exercício Social será 30/10/2017. Isso ocorre porque o sistema usa a premissa de que nenhum Exercício Social poderá ter duração superior a 12 meses).

### 5.2 Consulta de Exercício Social cadastrado

Para consultar todos os Exercícios Sociais cadastrados para um fundo há três caminhos possíveis:

- a) Através da opção Gestão de Fundo (menu principal);
- b) Clicando diretamente no botão de atalho Exercício Social (lado direito da tela); ou
- c) Através do botão *Consultar Fundo (Visualização do Fundo)* (ver Capítulo 4.1).

• Após clicar em <u>Exercício Social</u>, o sistema irá apresentar uma lista com todos os fundos da Instituição Administradora que possuem algum Exercício Social cadastrado:

| EXERCÍC | IO SOCIAL |            |                    |                             |                            |                      |          |
|---------|-----------|------------|--------------------|-----------------------------|----------------------------|----------------------|----------|
|         |           |            |                    |                             | Em Funcionamento Normal    | ) Em Liquidação 🔲 Ca | ancelado |
| Tipo    | Categoria | Código CVM | CNPJ               | Denominação Social do Fundo | Instituição Administradora | Data de Registro     | Ação     |
|         |           |            |                    |                             |                            |                      |          |
| FIP     | FIP       | 0012939    | 23.884.568/0001-18 |                             | VALORES MOBILIARIOS LI DA. | 24/02/2017           |          |
|         |           |            |                    |                             |                            | Total Regis          | stros: 1 |

• Selecionado o fundo que se deseja consultar, o sistema irá apresentar, então, uma interface para consulta das informações da <u>1ª Integralização de Cotas</u> e todos os <u>Exercícios Sociais</u> cadastrados:

|                                                                                                    |                                                                             |                                     |          |                                                     | * Campos Ob                                    |
|----------------------------------------------------------------------------------------------------|-----------------------------------------------------------------------------|-------------------------------------|----------|-----------------------------------------------------|------------------------------------------------|
| Informações do Fundo —                                                                                                  |                                                                             |                                     |          |                                                     |                                                |
| Denominação Social do Fund                                                                                              | lo:                                                                         |                                     |          | CNPJ do Fundo:                                      |                                                |
| Instituição Administradora:                                                                                             |                                                                             |                                     |          | Código CVM do Fundo:                                | 0012939                                        |
| Tine de Frieder                                                                                                    | MOBILIÀ                                                                     | RIOS LTDA.                          |          | Ostanaia da Evadar                                  | FID                                            |
| Tipo de Fundo:                                                                                                    | FIP                                                                         |                                     |          | Categoria do Fundo.                                 | FIP                                            |
| Situação do Fundo:                                                                                                    | EM PAR                                                                      |                                     |          | Data de Registro:                                   | 24/02/2017                                     |
|                                                                                                    |                                                                             |                                     |          |                                                     |                                                |
| Informações da 1º Integraliz                                                                                            | ação de Cotas                                                               |                                     |          |                                                     |                                                |
| Informações da 1º Integraliz<br>Data da 1º Integralização de                                                            | ação de Cotas ———                                                           | 01/03/2017                          |          | Valor Integralizado:                                | 5.000.000,00                                   |
| Informações da 1º Integraliz<br>Data da 1º Integralização de<br>Mês de Encerramento do 1º I                             | ação de Cotas<br>Cotas:<br>Exercício Social:                                | 01/03/2017<br>Agosto                |          | Valor Integralizado:<br>Responsável:                | 5.000.000,00<br>Andre Bernardino Da Cruz Filho |
| Informações da 1º Integraliz<br>Data da 1º Integralização de<br>Mês de Encerramento do 1º<br>Informações dos Exercícios | ação de Cotas<br>Cotas:<br>Exercício Social:<br>Sociais                     | 01/03/2017<br>Agosto                |          | Valor Integralizado:<br>Responsável:                | 5.000.000,00<br>Andre Bernardino Da Cruz Filho |
| Informações da 1º Integraliz<br>Data da 1º Integralização de<br>Mês de Encerramento do 1º<br>Informações dos Exercícios | ação de Cotas<br>Cotas:<br>Exercício Social:<br>Sociais<br>Exercício Social | 01/03/2017<br>Agosto<br>Data Início | Data Fim | Valor Integralizado:<br>Responsável:<br>Responsável | 5.000.000,00<br>Andre Bernardino Da Cruz Filho |

(\*) O campo <u>Responsável</u> irá trazer a identificação do usuário que efetuou o preenchimento ou a última atualização das informações a que ele se refere.

#### 5.3 Alteração de dados informados da 1ª Integralização de Cotas

As alterações de informações já salvas sobre a <u>1º Integralização de Cotas</u> somente podem ser feitas enquanto não for encerrado o 1º Exercício Social cadastrado. Após essa data nenhuma alteração será permitida.

Para alterar ou excluir dados da 1ª Integralização de Cotas, o usuário deve entrar em contato com a Gerência de Acompanhamento de Fundos Estruturados (GIE), através do email <u>gie@cvm.gov.br</u>.

#### 6. Alteração de Exercício Social do Fundo

Para alterar ou excluir um Exercício Social cadastrado para um fundo há dois caminhos possíveis:

- a) Através da opção Gestão de Fundo (menu principal); ou
- b) Clicando diretamente no botão de atalho *Exercício Social* (lado direito da tela).

| Administração Gestão de Fundo Consultar Fundo Relatório                                                                                                    |                                        |
|----------------------------------------------------------------------------------------------------|----------------------------------------|
| Registrar Fundo                                                                                                    |                                        |
| Primeira Integralização de Cotas                                                                                                    |                                        |
| Primeira Integralização de Cotas<br>Exercício Social<br>Atualização Cadastral<br>O Sistema d<br>informações<br>prestadas pe<br>todas as etapas dos processos envolvidos.<br>Desenvolvido como instrumento de gestão, o SGF permite acompanhar e alterar<br>informações de cada fundo em todas as fases de sua existência, tendo início no<br>registro (concedido automaticamente), passando pelas atualizações de informações<br>cadastrais, registro de integralização de cotas, alterações de data de encerramento<br>de exercício social, substituição de instituição administradora e finalizando com o<br>encerramento dos fundos. | CESTÃO DE FUNDO                        |
| O SGF permite também a consulta a protocolos de registros e alterações realizadas e<br>consultas consolidadas a todas as informações disponibilizadas. Em caso de dúvidas<br>ou sugestões, entre com contato com gie@cvm.gov.br.<br>Base Legal:<br>Lei nº 8.668/1993<br>[CVM № 386/01<br>[CVM № 380/03                                                                                                    | EXERCÍCIO SOCIAL ATUALIZAÇÃO CADASTRAL |
| ICVM № 472/08<br>ICVM № 578/16                                                                                                    | ENCERRAR FUNDO                         |

 Depois de clicar em <u>Exercício Social</u>, o sistema irá apresentar uma lista com todos os fundos da Instituição Administradora que possuem algum <u>Exercício Social</u> cadastrado (o SGF está parametrizado para trazer os fundos <u>Em Funcionamento Normal</u> ou <u>Em Liquidação</u>, mas o usuário poder fazer a combinação que desejar, através das caixas de seleção):

| EXERCÍC | IO SOCIAL |            |                    |                             |                            |                     |          |
|---------|-----------|------------|--------------------|-----------------------------|----------------------------|---------------------|----------|
|         |           |            |                    |                             | Em Funcionamento Normal    | 🗷 Em Liquidação 🔲 C | ancelado |
| Tipo    | Categoria | Código CVM | CNPJ               | Denominação Social do Fundo | Instituição Administradora | Data de Registro    | Ação     |
|         |           |            |                    |                             |                            |                     |          |
| FIP     | FIP       | 0012939    | 23.884.568/0001-18 |                             | VALORES MOBILIARIOS LI DA. | 24/02/2017          | 0        |
|         |           |            |                    |                             |                            | Total Regis         | stros: 1 |

• Após selecionado o fundo que se deseja alterar ou excluir o *Exercício Social*, o sistema irá apresentar uma interface para visualização de todos os exercícios sociais do fundo.

#### 7. Consulta de Patrimônio Líquido

A consulta aos valores de Patrimônio Líquido de um fundo é feita através do botão <u>*Consultar Fundo*</u> (opção <u>*Visualização do Fundo*</u>) (*ver <u>Capítulo 4.1</u>*).

| <ul> <li>BEM VINDO AO SGF</li> <li>O sistema de Gestão de Fundos Estruturados tem como objetivo permitir que as informações cadastrais relacionadas aos fundos de investimento estruturados sejam prestadas pelo próprio administrador, promovendo mais rapidez e transparência en todas as etapas dos processos envolvidos.</li> <li>Desenvolvido como instrumento de gestão, o SGF permite acompanhar e alterar informações de cada fundo em todas as fases de sua existência, tendo inicio no registro (concedido automaticamente), passando pelas atualizações de informações de cada fundo em todas as fases de sua existência, tendo inicio no encerramento dos fundos.</li> <li>D SGF permite também a consulta a protocolos de registros e alterações realizadas e consolidadas a todas as informações disponibilizadas. Em caso de dúvidas ou sugestões, entre com contato com gie@cvm.gov.br.</li> <li>Base Legal:</li> </ul> |
|----------------------------------------------------------------------------------------------------|
| Lei nº 8.688/1993<br>ICVM Nº 358003<br>ICVM Nº 472/08<br>ICVM Nº 578/16<br>ENCERRAR FUNDO<br>CONSULTAR FUNDO                                                                                                    |

- A atualização dos valores de <u>Patrimônio Líquido</u> é feita fora do SGF, através do envio de informações periódicas de cada fundo ao <u>Sistema CVM WEB</u> (conforme as respectivas Instruções CVM). Essas informações são processadas diariamente e atualizadas no <u>Sistema de Gestão de</u> <u>Fundos Estruturados (SGF)</u> de forma automática.
- Não é possível inserir ou atualizar valores de *Patrimônio Líquido* diretamente no *SGF* (esta funcionalidade estará disponível apenas para consulta).

| CONSULT         | AR FUNDO ES   | TRUTURADO  | )           |             |             |           |                  |                  |                    |                  |
|-----------------|---------------|------------|-------------|-------------|-------------|-----------|------------------|------------------|--------------------|------------------|
| ← <u>Voltar</u> |               |            |             |             |             | <b>A</b>  | Protocolo de Reg | stro de Fundo    | Ficha Simplificada | Ficha Completa   |
| Dados           | Participantes | 1ª Emissão | Regulamento | Outras      | Análise     | Exercício | Patrimônio       | Representante de | Comitê de          | Enquadramento de |
| Gerais          |               | de Cotas   |             | Informações | Técnica CVM | Social    | Líquido          | Cotista          | Investimento       | Carteira         |

#### *8. Cadastro de Comitê de Investimento / Representantes de Cotistas*

Para cadastrar membros de um *Comitê de Investimento* ou *Representantes de Cotistas* no *SGF* há dois caminhos possíveis:

- a) Através da opção Gestão de Fundo (menu principal); ou
- b) Clicando diretamente no botão de atalho Atualização Cadastral (lado direito da tela).

| Registrar Fundo                                                                                                    |                                                                                                    |                  |                           |
|----------------------------------------------------------------------------------------------------|----------------------------------------------------------------------------------------------------|------------------|---------------------------|
| Primeira Integralização de Cotas                                                                                                    | 3                                                                                                    |                  |                           |
| Exercício Social                                                                                                    |                                                                                                    |                  |                           |
| Atualização Cadastral<br>Encerrar Fundo<br>Informações cadastrais relacion<br>prestadas pelo próprio adminisi<br>todas as etapas dos processos<br>Desenvolvido como instrumentu<br>informações de cada fundo em<br>registro (concedido automaticaa<br>cadastrais, registro de integraliz<br>de exercício social, substituiçã<br>encerramento dos fundos.<br>O SGF permite também a consu<br>consultas consolidadas a todas<br>ou sugestões, entre com contat<br>Base Legal:<br>Lei nº 8.668/1993<br>ICVM № 356/01<br>ICVM № 338/03<br>ICVM № 578/16 | Estruturados tem como objetivo permitir que as<br>avas aos fundos de investimento estruturados sejam<br>trador, promovendo mais rapidez e transparência em<br>evolvidos.<br>O de gestão, o SGF permite acompanhar e alterar<br>o todas as fases de sua existência, tendo início no<br>mente), passando pelas atualizações de informações<br>zação de cotas, alterações de data de encerramento<br>lo de instituição administradora e finalizando com o<br>ulta a protocolos de registros e alterações realizadas e<br>as informações disponibilizadas. Em caso de dúvidas<br>o com gie@cvm.gov.br. | EXERCÍCIO SOCIAL | L'INTEGRALIZAÇÃO DE COTAS |

 Depois de selecionado o fundo para o qual se deseja cadastrar <u>Membro do Comitê de Investimento</u> ou <u>Representante de Cotista</u>, o sistema irá apresentar a seguinte interface para seleção:

| Informações do Fundo        |                         |                   |                    |  |
|-----------------------------|-------------------------|-------------------|--------------------|--|
| Denominação Social:         | FIDC NP Teste ABC       | CNPJ do Fundo:    | 29.878.154/0001-62 |  |
| Instituição Administradora: |                         | Código CVM:       | 0217665            |  |
| Tino de Eundo:              | S.A<br>FIDC             | Categoria         | FIDC-NP            |  |
| Situação                    | Em Euncionamento Normal | Data de Registro: | 03/03/2017         |  |
| r <sup>0</sup> 1            | $\gamma$                |                   |                    |  |
|                             |                         |                   |                    |  |
# <u>Representante de Cotista</u>:

Após clicar em <u>Atualização Cadastral</u> > <u>Representante de Cotista</u>, o sistema irá apresentar uma tela para <u>Incluir Representante de Cotistas</u> ou <u>Visualizar Histórico</u> (caso haja algum representante cadastrado):

| Dopominação Social:         |                         | CNP L do Eurodo:  | 29 878 154/0001 62 |
|-----------------------------|-------------------------|-------------------|--------------------|
| Instituição Administradora: |                         | Código CV/M:      | 0217665            |
| mstituiçao Administradora.  | S.A                     | Courgo CVIM.      | 0217005            |
| Tipo de Fundo:              | FIDC                    | Categoria:        | FIDC-NP            |
| Situação:                   | Em Funcionamento Normal | Data de Registro: | 03/03/2017         |
| Representantes de Cotista — |                         |                   |                    |

| Sistema de Gestão de Fundos Estruturados                                 |  |
|--------------------------------------------------------------------------|--|
| GOVERNO FEDER                                                            |  |
| Administração * Tipo Pessoa: 💿 Pessoa Física - PF 💿 Pessoa Jurídica - PJ |  |
| ATUALIZAÇÃO CPF:                                                         |  |
| Denominação *Nome:                                                       |  |
| Instituição A<br>* Percentual de Cotas: %                                |  |
| Situação: * Mandato: 🗃 a                                                 |  |
| * Posssui Remuneração? 💿 Sim 💿 Não                                       |  |
| Não existem repre                                                        |  |
| ⊘ Cancelar ✓ Incluir                                                     |  |

- O SGF permite cadastrar tantos *Representantes de Cotista* quanto necessário;
- Caso o <u>Representante de Cotista</u> seja um cotista do fundo, deverá ser informado o percentual de cotas detido por ele, mas esse dado não será público, sendo garantido o sigilo da informação;
- O *SGF* permite apenas o cadastro de *<u>Representante de Cotista</u>* cujo mandato já teve início (ou seja, com data de início menor ou igual à data do preenchimento da informação).

 Depois de registrado um <u>Representante de Cotista</u>, o SGF passa a disponibilizar, na coluna <u>Ação</u>, um botão para <u>exclusão</u> e um botão para <u>alteração</u> do participante cadastrado.

|             |          |                 |            | Incluir Representation  | ante Cotista 🕴 🔍 Visua | alizar Históric |
|-------------|----------|-----------------|------------|-------------------------|------------------------|-----------------|
| Tipo Pessoa | CPF/CNPJ | Nome            | % de Cotas | Mandato                 | Remuneração            | Acão            |
| PF          |          | José da Silva   | 5,00%      | 03/03/2017 a 30/11/2017 | R\$1.000,00            | 2 X             |
| PF          |          | Maria Aparecida | 5,00%      | 03/03/2017 a 03/03/2018 | R\$1.000,00            | ZX              |

- Todas as informações preenchidas podem ser alteradas a qualquer momento, exceto o CPF ou CNPJ do <u>Representante de Cotista</u> cadastrado (nesse caso, a única opção disponível será a <u>exclusão</u> do participante).
- É importante destacar que, caso o <u>Representante de Cotista</u> seja excluído, ele não será exibido na opção <u>Visualizar Histórico</u>.
- Caso o <u>Representante de Cotista</u> tenha seu mandato concluído, ele continuará aparecendo na opção <u>Visualizar Histórico</u>, mas sem o status <u>ativo</u>.

| CVM - Comissão de         | Valores Mobi | liários        |                    |              |                            |                       | PÁGINA INICIA  | L   ALTO CONTRASTE |
|---------------------------|--------------|----------------|--------------------|--------------|----------------------------|-----------------------|----------------|--------------------|
| Sistema                   | de Ges       | stão de F      | undos Estru        | ıturados     |                            |                       |                |                    |
| GOVERNO FEDER             | VISUALIZA    | AR HISTÓRICO D | E REPRESENTANTES D | E COTISTA    |                            |                       |                |                    |
| Administração             | Tipo         | CPF/CNPJ ≑     | Nome 🔶             | % de Cotas 🚖 | Mandato 😄                  | Remuneração 👙         | Situação ⊕     |                    |
| ATUALIZAÇÃO               | PESSO        |                | José da Silva      | 5,00%        | 03/03/2017 a<br>30/11/2017 | R\$1.000,00           | Ativo          |                    |
| Informações               | PF           |                | Maria Aparecida    | 5,00%        | 03/03/2017 a<br>03/03/2018 | R\$1.000,00           | Ativo          |                    |
| Denominação               | PF           |                | Alberto Pereira    | 10,00%       | 03/03/2017 a<br>06/03/2017 | R\$1.000,00           | -              |                    |
| instituiçao A             |              |                |                    |              |                            | Total                 | Registros: 3   |                    |
| Tipo de Func<br>Situação: | e do Cotista |                |                    | Ø Fechar     |                            |                       |                |                    |
| Representante             |              |                |                    |              | +                          | Incluir Representante | Cotista   🔍 Vi | sualizar Histórico |
| Tipo Pessoa               | CPF/CNPJ     |                | Nome               | % de Cotas   | Mai                        | ndato                 | Remuneração    | Ação               |
| PF                        |              |                | José da Silva      | 5,00%        | 03/03/2017                 | a 30/11/2017          | R\$1.000,00    | 💌 🗶                |
| PF                        |              |                | Maria Aparecida    | 5,00%        | 03/03/2017                 | a 03/03/2018          | R\$1.000,00    | 📝 🗶                |
|                           |              |                |                    |              |                            |                       |                |                    |

# <u>Comitê de Investimento</u>:

Após clicar em <u>Atualização Cadastral</u> > <u>Comitê de Investimento</u>, o sistema irá apresentar uma tela para <u>Incluir Membro do Comitê de Investimento</u> ou <u>Visualizar Histórico</u> (caso haja algum membro cadastrado):

| nformações do Fundo         |                         |                   |                                   |
|-----------------------------|-------------------------|-------------------|-----------------------------------|
| Denominação Social:         | FIDC NP Teste ABC       | CNPJ do Fundo:    | 29.878.154/0001-62                |
| Instituição Administradora: |                         | Código CVM:       | 0217665                           |
|                             | S.A                     |                   |                                   |
| Tipo de Fundo:              | FIDC                    | Categoria:        | FIDC-NP                           |
| Situação:                   | Em Funcionamento Normal | Data de Registro: | 03/03/2017                        |
| Comitê de Investimento –    |                         |                   |                                   |
|                             |                         |                   | + Incluir Membro Q Visualizar His |

| CVM - Comissão de \ | Valores Mobiliários           |                                       |           | PÁGINA IN             | ICIAL   ALTO CONTRASTE |
|---------------------|-------------------------------|---------------------------------------|-----------|-----------------------|------------------------|
| Sistema o           | de Gestão de Fi               | indos Estruturado                     | )S        |                       |                        |
| GOVERNO FEDER       | INCLUIR MEMBRO DO COM         | ITÊ DE INVESTIMENTO                   |           | * Campos Obrigatórios | David Menegon   SAIR   |
| Administração       | * Tipo Pessoa:                | 🖲 Pessoa Física - PF 💿 Pessoa Jurí    | dica - PJ |                       |                        |
| ATUALIZAÇÃO         | * CPF:                        |                                       |           |                       |                        |
| Denominação         | * Nome:                       |                                       |           |                       |                        |
| Tina da Fund        | * Mandato:                    | i i i i i i i i i i i i i i i i i i i | a 🗰       |                       |                        |
| Situação:           | * Posssui Remuneração?        | Sim Não                               |           |                       |                        |
| Comitê de In        | * Valor Remuneração (mensal): |                                       |           |                       | ísualizar Histórico    |
| Não existem mem     | * Indicado por:               |                                       |           |                       |                        |
|                     |                               | 🥝 Cancelar 🗸 🗸                        | ✓ Incluir |                       |                        |

- O SGF permite cadastrar tantos Membros do Comitê de Investimento quanto necessário;
- O SGF permite apenas o cadastro de <u>Membros do Comitê de Investimento</u> cujo mandato já teve início (ou seja, com data de início menor ou igual à data do preenchimento da informação);
- O campo <u>Indicado por</u> deve ser preenchido com a referência à forma de indicação do membro cadastrado (exemplo: <u>Por indicação da Assembleia de Cotistas</u>; <u>Por indicação da Instituição</u> <u>Administradora do Fundo</u> etc.).

Depois de registrado um *Membro do Comitê de Investimento*, o SGF passa a disponibilizar, na coluna <u>Ação</u>, um botão para <u>exclusão</u> e um botão para <u>alteração</u> do participante cadastrado.

|             |          |            |                         |              | 🕂 <u>Incluir Membro</u> 🛛 🔍 <u>Vis</u> u | ializar Histó |
|-------------|----------|------------|-------------------------|--------------|------------------------------------------|---------------|
| lipo Pessoa | CPF/CNPJ | Nome       | Mandato                 | Remuneração  | Indicação                                | Ação          |
| PF          |          | Zé Maria   | 03/03/2017 a 03/03/2018 | R\$5.000,00  | Assembleia de Cotistas                   | 🛛 🖉 🗶         |
| PF          |          | Maria José | 03/03/2017 a 03/03/2018 | R\$10.000,00 | Indicação da Instituição Administradora  | × ×           |

- Todas as informações preenchidas podem ser alteradas a qualquer momento, exceto o CPF ou CNPJ do <u>Membro do Comitê de Investimento</u> cadastrado (nesse caso, a única opção disponível será a <u>exclusão</u> do participante).
- É importante destacar que, caso o <u>Membro do Comitê de Investimento</u> seja excluído, ele não será exibido na opção <u>Visualizar Histórico</u>.
- Caso o <u>Membro do Comitê de Investimento</u> tenha seu mandato concluído, ele continuará aparecendo na opção <u>Visualizar Histórico</u>, mas sem o status <u>ativo</u>.

| CVM - Comissão de          | Valores Mobil    |                |                     |                            |               |                                               |                    |                      |
|----------------------------|------------------|----------------|---------------------|----------------------------|---------------|-----------------------------------------------|--------------------|----------------------|
| Sistema                    | de Ges           | stão de F      | undos Estru         | Iturados                   |               |                                               |                    |                      |
| GOVERNO FEDER              |                  |                |                     |                            |               |                                               |                    | David Menegon I SAIR |
| SOVENIO I EBEN             | VISUALIZA        | R HISTÓRICO DO | O COMITÊ DE INVESTI | MENTO                      |               |                                               |                    |                      |
|                            |                  |                |                     |                            |               |                                               |                    |                      |
| Administração              | Tipo<br>Pessoa ≑ | CPF/CNPJ 💠     | Nome                | ⇔ Mandato ≑                | Remuneração 💠 | Indicação 💠                                   | Situação ≑         |                      |
| ATUALIZAÇÃO                | PF               |                | Zé Maria            | 03/03/2017 a<br>03/03/2018 | R\$5.000,00   | Assembleia de<br>Cotistas                     | Ativo              |                      |
| Informações<br>Denominação | PF               |                | Maria José          | 03/03/2017 a<br>03/03/2018 | R\$10.000,00  | Indicação da<br>Instituição<br>Administradora | Ativo              |                      |
| Instituição A              | PF               |                | Paulo da Silva      | 03/03/2017 a<br>06/03/2017 | R\$5.000,00   | Assembleia de<br>Cotistas                     | -                  |                      |
| Tipo de Fund               |                  |                |                     |                            |               | Total                                         | Registros: 3       |                      |
| Situação:                  |                  |                |                     | @ Ecobor                   |               |                                               |                    |                      |
|                            |                  |                |                     | Vietnar                    |               |                                               |                    |                      |
| 0.1011                     |                  |                |                     |                            |               |                                               |                    |                      |
| Comite de Inv              | estimento        |                |                     |                            |               | + Incluir                                     | Membro 🛛 🔍 🗸       | lisualizar Histórico |
| Tipo Pessoa                | CPF/CNPJ         |                | Nome                | Mandato                    | Remuneração   | Indica                                        | ıção               | Ação                 |
| PF                         |                  |                | Zé Maria            | 03/03/2017 a 03/03/2018    | R\$5.000,00   | Assembleia                                    | de Cotistas        | <b>X</b>             |
| PF                         |                  |                | Maria José          | 03/03/2017 a 03/03/2018    | R\$10.000,00  | Indicação da Institui                         | ção Administradora | a 🖉 🗶 👘              |
|                            |                  |                |                     |                            |               |                                               |                    |                      |

## 9. Alterações Cadastrais do Fundo

Para efetuar qualquer alteração de informações cadastrais de um fundo no *SGF* há dois caminhos possíveis:

- a) Através da opção <u>Gestão de Fundo</u> (menu principal); ou
- b) Clicando diretamente no botão de atalho Atualização Cadastral (lado direito da tela).

Após clicar em <u>Atualização Cadastral</u>, o sistema irá apresentar uma lista com todos os fundos não cancelados da Instituição Administradora (o SGF está parametrizado para trazer os fundos <u>Em</u> <u>Funcionamento Normal</u> ou <u>Em Liquidação</u>, mas o usuário poder fazer a combinação que desejar, através das caixas de seleção):

| C | ATUALIZA | ÇÃO CADAS | TRAL       |                    |                             |                                              |           |
|---|----------|-----------|------------|--------------------|-----------------------------|----------------------------------------------|-----------|
|   |          |           |            |                    | Fase Pré-                   | Operacional 🗷 Em Funcionamento Normal 🖉 Em L | iquidação |
|   | Tipo     | Categoria | Código CVM | CNPJ               | Denominação Social do Fundo | Instituição Administradora                   | Ação      |
|   |          |           |            |                    |                             |                                              |           |
|   | FMIEE    | FUNCINE   | 0000400    | 08.796.172/0001-25 |                             | MOBILIARIOS LTDA.                            | 0         |
|   | FMIEE    | FUNCINE   | 0000418    | 08.872.944/0001-60 |                             | MOBILIARIOS LTDA.                            | 0,        |
|   | FMIEE    | FUNCINE   | 0000477    | 09.067.269/0001-60 |                             | MOBILIARIOS LIDA.                            | Q         |
|   | FIP      | FIP       | 0000280    | 07.715.713/0001-80 | PARTICIPAÇÕES               | MOBILIARIOS LTDA.                            | 0         |
|   | FIP      | FIP       | 0000353    | 08.053.318/0001-42 |                             | MOBILIARIOS LTDA.                            | 0,        |

• Depois de selecionado o fundo que se deseja fazer a alteração cadastral, o sistema irá apresentar uma interface para seleção do tipo de *Alteração Cadastral* desejada:

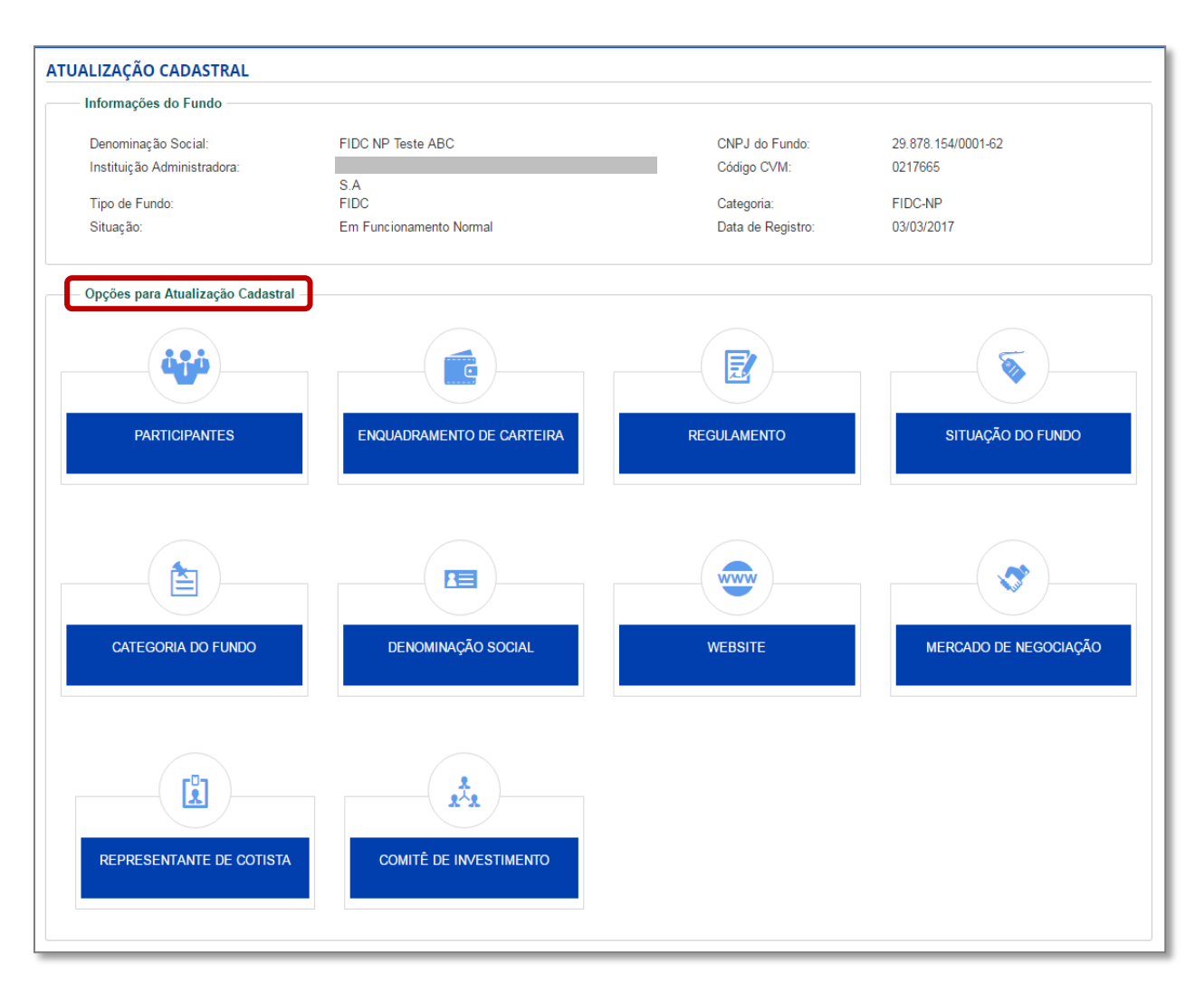

#### Opções para Atualização Cadastral فثة E ENQUADRAMENTO DE CARTEIRA REGULAMENTO SITUAÇÃO DO FUNDO PARTICIPANTES È 2 www CATEGORIA DO FUNDO DENOMINAÇÃO SOCIAL WEBSITE MERCADO DE NEGOCIAÇÃO 2 2^2 REPRESENTANTE DE COTISTA COMITÊ DE INVESTIMENTO

# 9.1 Alteração de Participantes Contratados pelo Fundo

 Após clicar em <u>Atualização Cadastral</u> > <u>Participantes</u>, o sistema irá apresentar uma lista com todos os participantes contratados pelo fundo, conforme exemplo a seguir:

|                                                        | OMINISTRADORA                                                             |                 |         |                                                                                 |      |
|--------------------------------------------------------|---------------------------------------------------------------------------|-----------------|---------|---------------------------------------------------------------------------------|------|
| Tipo Pessoa                                            | CPF/CNPJ                                                                  | Nome            | Diretor | Administrador do Fundo<br>desde                                                 | Ação |
| PJ                                                     | 62.318.407/0001-19                                                        | BRASIL DTVM S.A |         | 01/01/2017                                                                      | 2    |
| Tipo Pessoa                                            | CPF/CNPJ                                                                  | Nome            |         | Auditor Independente do Fundo desde                                             | Ação |
| Tipo Pessoa<br>PJ                                      | CPF/CNPJ<br>67.634.717/0001-66                                            | Nome            |         | Auditor Independente do Fundo desde<br>01/01/2017                               | Ação |
| Tipo Pessoa<br>PJ<br>Dados do G                        | CPF/CNPJ<br>67.634.717/0001-66<br>ESTOR                                   | Nome            | Mandato | Auditor Independente do Fundo desde<br>01/01/2017                               | Ação |
| Tipo Pessoa<br>PJ<br>— Dados do G<br>Tipo Pessoa<br>PJ | CPF/CNPJ<br>67.634.717/0001-66<br>ESTOR<br>CPF/CNPJ<br>61.820.817/0001-09 | Nome            | Mandato | Auditor Independente do Fundo desde 01/01/2017 Gestor do Fundo desde 01/01/2017 | Ação |

| ende aos requis                                                                                            | itos necessários para ser dispensad                                        | o da contratação de Custodiante. |             | inc.                                                                              | luir Custodia |
|----------------------------------------------------------------------------------------------------|----------------------------------------------------------------------------|----------------------------------|-------------|-----------------------------------------------------------------------------------|---------------|
| – Dados do ES                                                                                              | CRITURADOR DE COTAS                                                        |                                  |             |                                                                                   |               |
| Tipo Pessoa                                                                                                | CPF/CNPJ                                                                   | Nome                             |             | Escriturador de Cotas do Fundo desde                                              | Ação          |
| PJ                                                                                                    | 62.318.407/0001-19                                                         |                                  |             | 01/01/2017                                                                        | 7             |
| – Dados do DI                                                                                              | STRIBUIDOR                                                                 |                                  |             |                                                                                   |               |
| – Dados do DI<br>Tipo Pessoa                                                                               | STRIBUIDOR<br>CPF/CNPJ                                                     | Nome                             |             | Distribuidor do Fundo Desde                                                       | Ação          |
| Dados do DI<br>Tipo Pessoa<br>PJ                                                                           | CPF/CNPJ<br>62.318.407/0001-19                                             | Nome                             |             | Distribuidor do Fundo Desde<br>01/01/2017                                         | Ação          |
| — Dados do DI<br>Tipo Pessoa<br>PJ<br>— Dados da AC                                                        | CPF/CNPJ<br>62.318.407/0001-19<br>iÉNCIA CLASSIFICADORA DE RISU            | Nome                             |             | Distribuidor do Fundo Desde<br>01/01/2017                                         | Ação<br>📝     |
| <ul> <li>Dados do DI</li> <li>Tipo Pessoa</li> <li>PJ</li> <li>Dados da AC</li> <li>Tipo Pessoa</li> </ul> | CPF/CNPJ<br>62.318.407/0001-19<br>ÉNCIA CLASSIFICADORA DE RISO<br>CPF/CNPJ | Nome<br>CO<br>Nome               | Agência Cla | Distribuidor do Fundo Desde<br>01/01/2017<br>Issificadora De Risco do Fundo desde | Ação<br>P     |

- Para alteração de **Diretor Responsável pelo fundo**, ver **Capítulo 11**;
- Para alteração de Instituição Administradora, ver Capítulo 12.

# • Alteração de <u>AUDITOR INDEPENDENTE:</u>

| ALTERAR AUDITOR INDEPENDENTE DO FUNDO  | )                  | * Campos Obrigatórios |
|----------------------------------------|--------------------|-----------------------|
| * Tipo Pessoa:                         | Pessoa Física - PF |                       |
| * CNPJ:                                |                    |                       |
| Nome:                                  |                    |                       |
| Data de Registro do AUDITOR na CVM:    |                    |                       |
| * AUDITOR INDEPENDENTE do Fundo desde: |                    |                       |

(\*) Alteração com opção de *Visualizar Histórico* disponível.

# • Alteração de <u>GESTOR</u> do fundo:

| INCLUIR GESTOR DO FUNDO                     |                                             | * Campos Obrigatórios |
|---------------------------------------------|---------------------------------------------|-----------------------|
| * Tipo Pessoa:                              | 🔘 Pessoa Física - PF 💿 Pessoa Jurídica - PJ |                       |
| * CNPJ:                                     |                                             |                       |
| Nome:                                       |                                             |                       |
| Data de Registro do GESTOR na CVM:          |                                             |                       |
| * GESTOR do Fundo desde:                    | 01/01/2012                                  |                       |
| * Mandato do GESTOR conforme o regulamento: |                                             |                       |
|                                             |                                             | 1                     |

| ALTERAR GESTOR DO FUNDO                     |                                             | * Campos Obrigatórios |
|---------------------------------------------|---------------------------------------------|-----------------------|
| * Tipo Pessoa:                              | 💿 Pessoa Física - PF 💿 Pessoa Jurídica - PJ |                       |
| * CNPJ:                                     |                                             |                       |
| Nome:                                       |                                             |                       |
| Data de Registro do GESTOR na CVM:          | 20/08/2013                                  |                       |
| * GESTOR do Fundo desde:                    | 04/03/2017                                  |                       |
| * Mandato do GESTOR conforme o regulamento: |                                             |                       |
|                                             |                                             |                       |

## • Alteração de *<u>CUSTODIANTE</u>* do fundo:

| ALTERAR CUSTODIANTE DO FUNDO                                                              |             | * Campos Obrigatórios |
|-------------------------------------------------------------------------------------------|-------------|-----------------------|
| * Atende aos requisitos necessários para ser dispensado<br>da contratação de Custodiante? | 🖲 Não 🔘 Sim |                       |
| * CNPJ:                                                                                   |             |                       |
| Nome:                                                                                     |             |                       |
| Data de Registro do CUSTODIANTE na CVM:                                                   |             |                       |
| * CUSTODIANTE do Fundo desde:                                                             | 01/01/2012  |                       |

(\*) Alteração com opção de *Visualizar Histórico* disponível.

 Se, durante o <u>Registro do Fundo</u>, o usuário declarou que o fundo atendia aos requisitos necessários para ser dispensado da contratação de custodiante, mas, posteriormente, a contratação do participante passou a ser necessária, o registro deverá ser feito pelo botão <u>Incluir Custodiante</u>:

| Dados do CUSTODIANTE                                                                 |                    |
|--------------------------------------------------------------------------------------|--------------------|
| Atende aos requisitos necessários para ser dispensado da contratação de Custodiante. | ncluir Custodiante |
|                                                                                      |                    |
|                                                                                      |                    |

| INCLUIR CUSTODIANTE DO FUNDO                                                            |                      | * Campos Obrigatórios |
|-----------------------------------------------------------------------------------------|----------------------|-----------------------|
| * Atende aos requisitos necessários para ser dispensad<br>da contratação de Custodiante | do 🔘 Não 🖲 Sim<br>e? |                       |
|                                                                                         | O Cancelar Salvar    |                       |

# • Alteração de *ESCRITURADOR DE COTAS* do fundo:

| ALTERAR ESCRITURADOR DE COTAS DO FUNDO                                 | 0           | * Campos Obrigatórios |
|------------------------------------------------------------------------|-------------|-----------------------|
| * ADMINISTRADORA é responsável pela escrituração de<br>cotas do Fundo? | 🔘 Não 🔘 Sim |                       |
| * CNPJ:                                                                |             |                       |
| Nome:                                                                  |             |                       |
| Data de Registro do ESCRITURADOR na CVM:                               |             |                       |
| * ESCRITURADOR DE COTAS do Fundo desde:                                | 01/01/2012  |                       |

(\*) Alteração com opção de *<u>Visualizar Histórico</u>* disponível.

## Alteração de <u>DISTRIBUIDOR DE COTAS</u> do fundo:

| ALTERAR DISTRIBUIDOR DO        | FUNDO       |                  | * Campos Obrigatórios |
|--------------------------------|-------------|------------------|-----------------------|
| * CNPJ:                        |             |                  |                       |
| Nome:                          |             |                  |                       |
| * Distribuidor do Fundo Desde: | 01/01/2012  | i                |                       |
|                                | <b>O</b> Ca | ancelar 🗸 Salvar |                       |

(\*) Alteração com opção de *<u>Visualizar Histórico</u>* disponível.

# • Alteração de <u>AGÊNCIA CLASSIFICADORA DE RISCO:</u>

| ALTERAR AGÊNCIA CLASSIFICADORA DE RISCO                                                                                          | DO FUNDO            | * Campos Obrigatórios |
|----------------------------------------------------------------------------------------------------|---------------------|-----------------------|
| <ul> <li>Atende aos requisitos necessários para ser dispensado<br/>da contratação de Agência Classificadora de Risco?</li> </ul> | 🖲 Não 🔘 Sim         |                       |
| CNPJ:                                                                                                    |                     | ]                     |
| Nome:                                                                                                    |                     |                       |
| Data de Registro da AGÊNCIA na CVM:                                                                                              |                     |                       |
| * AGÊNCIA CLASSIFICADORA DE RISCO do Fundo<br>desde:                                                                             | 01/01/2012          |                       |
|                                                                                                    | ⊘ Cancelar ✓ Salvar |                       |

# 9.2 Alteração de Regulamento

| Opções para Atualização Cadastral — |                           |             |                       |
|-------------------------------------|---------------------------|-------------|-----------------------|
| 444                                 |                           |             | <b>S</b>              |
| PARTICIPANTES                       | ENQUADRAMENTO DE CARTEIRA | REGULAMENTO | SITUAÇÃO DO FUNDO     |
|                                     |                           |             |                       |
|                                     |                           |             | <b>*</b>              |
| CATEGORIA DO FUNDO                  | DENOMINAÇÃO SOCIAL        | WEBSITE     | MERCADO DE NEGOCIAÇÃO |
|                                     |                           |             |                       |
|                                     |                           |             |                       |

- Sempre que houver alterações de regulamento, o usuário deve fazer a atualização da tabela abaixo no SGF e o upload da nova versão registrada em cartório. Esse procedimento é <u>obrigatório</u> e <u>não</u> elimina a necessidade de envio do Regulamento através do <u>Sistema de Envio de Documentos do</u> <u>CVM Web</u>. Os dois procedimentos são <u>independentes</u> e o não envio de algum deles sujeita a Instituição Administradora às penalidades previstas em lei.
- Ao acessar a funcionalidade de <u>Alteração de Regulamento</u>, o sistema trará como padrão os valores anteriormente preenchidos na última versão do Regulamento registrada pelo participante, de modo a facilitar o novo preenchimento das alterações.

| ALTERAR REGULAMEN             | NTO DO FUNDO                                         |                                                          |                       |
|-------------------------------|------------------------------------------------------|----------------------------------------------------------|-----------------------|
| * Última ∨ersão de seu Regul  | lamento registrados en                               | n cartório:                                              | * Campos Obrigatórios |
| 🚖 Selecionar Arquivo (Regu    | lamento)                                             |                                                          |                       |
| Outras informações sobre a u  | última versão do regula                              | amento:                                                  |                       |
| * Data de i                   | início da vigência:                                  | i                                                        |                       |
| * Identific                   | cação do Cartório:                                   |                                                          |                       |
| * Número de reg               | gistro no Cartório:                                  |                                                          |                       |
| * Data de re                  | gistro no Cartório:                                  | <b></b>                                                  |                       |
| Indicar o(                    | (s) dispositivo(s) do Re                             | gulamento que dispõe(m) sobre cada um dos                | itens abaixo          |
| Referência Normativa          | De                                                   | scrição do Dispositivo                                   | Ex: Art. 2°, II, "b"  |
| ICVM 356/01, Art. 24, I *     | Forma de constituição,                               | se condomínio aberto ou fechado;                         | Item 2                |
| ICVM 356/01, Art. 24, II *    | <sup>*</sup> Taxa de administração                   | ou critério para sua fixação;                            | Item 23               |
| ICVM 356/01, Art. 24, III * c | * Taxa de desempenho o<br>critério detalhado sobre a | u de performance, quando for o caso e<br>a sua cobrança; | Item 24               |

## • Comparar Regulamentos:

Caso um fundo possua alguma alteração de regulamento registrada no *SGF*, o módulo *Consultar Fundo* irá trazer uma opção de *comparação* entre as versões, de modo a facilitar ao usuário enxergar quais foram as alterações realizadas em cada versão.

A comparação entre regulamentos poderá ser feita <u>apenas entre duas versões</u> diferentes, a serem escolhidas pelo usuário, entre as versões informadas ao sistema (basta selecionar quais as versões que se pretende analisar e clicar em <u>Comparar Regulamento</u>).

| /oltar          |                                                     |                                   |                          |                                       |                                                         | 8                   | <u>Protocolo de Regi</u>                          | stro de Fundo                                                  | Ficha Simplificada                          | Fich                                                                | ha Com                     |
|-----------------|-----------------------------------------------------|-----------------------------------|--------------------------|---------------------------------------|---------------------------------------------------------|---------------------|---------------------------------------------------|----------------------------------------------------------------|---------------------------------------------|---------------------------------------------------------------------|----------------------------|
| Dados<br>Gerais | Participantes                                       | 1ª Emissão<br>de Cotas            | Regulamento              | Outras<br>Informações                 | Análise<br>Técnica CVM                                  | Exercício<br>Social | Patrimônio<br>Líquido                             | Representante de<br>Cotista                                    | Comitê de<br>Investimento                   | Enquadr                                                             | amento<br>rteira           |
|                 |                                                     |                                   |                          |                                       |                                                         |                     |                                                   |                                                                |                                             |                                                                     |                            |
| Compa           | arar Regulamento                                    | 1                                 |                          |                                       |                                                         |                     |                                                   |                                                                | • c<br>🍞 <u>Alterar Reg</u>                 | ampos Obrig                                                         | patórios<br>do Func        |
| Compa           | arar Regulamento<br>Data de iníci                   | o da vigência                     | Situação                 | Identifica                            | ção do Cartório                                         |                     | Nº de Registro no<br>Cartório                     | Data de<br>registro no<br>Cartório                             | •c<br><u>Regulamen</u>                      | ampos Obrig<br>julamento c<br>ito                                   | atórios<br>do Func<br>Ação |
| Compa           | arar Regulamento<br>Data de início<br>09/03         | o da vigência<br>/2017            | <b>Situação</b><br>Ativo | Identifica<br>2° RTD - Ri             | ção do Cartório<br>io de Janeiro (RJ)                   |                     | Nº de Registro no<br>Cartório<br>567890           | Data de<br>registro no<br>Cartório<br>09/03/2017               | • c                                         | campos Obrig<br><u>julamento c</u><br>ito<br>79_14.pdf              | atórios<br>do Fund<br>Ação |
| Compa           | arar Regulamento<br>Data de inici<br>09/03<br>08/03 | o da vigência<br>1/2017<br>1/2017 | Situação<br>Ativo        | Identifica<br>2° RTD - Ri<br>2° RTD - | ção do Cartório<br>io de Janeiro (RJ)<br>São Paulo (SP) |                     | N° de Registro no<br>Cartório<br>567890<br>456789 | Data de<br>registro no<br>Cartório<br>09/03/2017<br>07/03/2017 | Regulamen<br>DOC_REGUL_377<br>DOC_REGUL_377 | campos Obrig<br><u>julamento c</u><br>tto<br>79_14.pdf<br>79_13.pdf | do Fund<br>Ação<br>Q       |

| MPARAR DISPOSITIVO            | DS DE REGULAMENTO                                                                                                    |                               |                                 |  |
|-------------------------------|----------------------------------------------------------------------------------------------------|-------------------------------|---------------------------------|--|
| Indicar o(s) d                | spositivo(s) do Regulamento que dispõe(m) sobre cada um o                                                                                                    | los itens abaixo              |                                 |  |
| Referência Normativa          | Descrição do Dispositivo                                                                                                    | Início da Vigência:09/03/2017 | Início da<br>Vigência:08/03/201 |  |
| ICVM 356/01, Art. 24, XI      | Quando for o caso, referência à contratação de terceiros,<br>com a identificação e qualificação da pessoa jurídica<br>contratada, para prestar os seguintes serviços: a) gestão<br>da carteira do fundo; b) consultoria especializada; c)<br>custódia; e d) agente de cobrança;                                                                                                    | 36                            | 36                              |  |
| ICVM 356/01, Art. 24, VI, "b" | Condições para emissão, negociação, amortização e<br>resgate de cotas, prevendo inclusive: b) que, na<br>amortização de cotas de fundos fechados, deverá ser<br>assegurado que as cotas subordinadas somente poderão<br>ser amortizadas após a amortização das cotas seniores,<br>ressalvado o disposto no art. 18-B;                                                                                                    | 50                            | 50                              |  |
| ICVM 356/01, Art. 24, VII     | Prazo de carência e/ou intervalo de atualização do valor<br>da cota para fins do respectivo resgate, em se tratando de<br>fundo aberto;                                                                                                    | 32                            | 31                              |  |
| ICVM 356/01, Art. 24, §1°, VI | A definição da política de investimento deve especificar::<br>observado o disposto no § 9º do art. 40-A, os limites para a<br>realização de aplicações do fundo em ativos de emissão<br>ou que envolvam coobrigação: (a) da instituição<br>administradora e partes relacionadas, tal como definidas<br>pelas regras contábeis que tratam desse assunto; e (b) dos<br>prestadores de serviços relacionados no art. 39 e partes<br>relacionadas, tal como definidas pelas regras contábeis<br>que tratam desse assunto; | 48                            | 48                              |  |
| ICVM 356/01, Art. 24, I       | Forma de constituição, se condomínio aberto ou fechado;                                                                                                    | 54                            | 46                              |  |
| ICVM 356/01, Art. 24, III     | Taxa de desempenho ou de performance, quando for o<br>caso e critério detalhado sobre a sua cobrança;                                                                                                    | 23                            | 23                              |  |
| IC∨M 356/01, Art. 24, §1°, II | A definição da política de investimento deve especificar: (II)<br>Os segmentos em que o fundo atuará;                                                                                                    | 45                            | 44                              |  |

# 9.3 Alteração de Situação do Fundo

| Opções para Atualização Cadastral | ENQUADRAMENTO DE CARTEIRA | REGULAMENTO | SITUAÇÃO DO FUNDO     |
|-----------------------------------|---------------------------|-------------|-----------------------|
| CATEGORIA DO FUNDO                | DENOMINAÇÃO SOCIAL        | WEBSITE     | MERCADO DE NEGOCIAÇÃO |
| REPRESENTANTE DE COTISTA          | COMITÉ DE INVESTIMENTO    |             |                       |

| ALTERAR SITUAÇÃO DO FU    | NDO                     | * Campos Obrigatórios |
|---------------------------|-------------------------|-----------------------|
| Situação Atual do Fundo:  | Em Funcionamento Normal |                       |
| * Nova Situação do Fundo: | Em Liquidação 🔹         |                       |
| * Alteração a partir de:  | 09/03/2017              |                       |
|                           | 🧭 Cancelar 🗸 Alterar    |                       |

- A Situação do Fundo somente poderá ser alterada de "<u>Em Funcionamento Normal</u>" para "<u>Em</u> <u>Liquidação</u>", e não poderá ser desfeita, depois de realizada.
- Para alterar a Situação do Fundo de <u>Fase Pré-Operacional</u> para <u>Em Funcionamento Normal</u>, consultar o <u>Capítulo 5</u> (1ª Integralização de Cotas).
- Para alterar a Situação do Fundo de <u>Em Funcionamento Normal</u> ou <u>Em Liquidação</u> para <u>Cancelado</u>, consultar o <u>Capítulo 14</u> (Encerramento de Fundo).

# 9.4 Alteração de Categoria do Fundo

| Opções para Atualização Cadastral | ENQUADRAMENTO DE CARTEIRA | REGULAMENTO | SITUAÇÃO DO FUNDO     |
|-----------------------------------|---------------------------|-------------|-----------------------|
| CATEGORIA DO FUNDO                | DENOMINAÇÃO SOCIAL        | WEBSITE     | MERCADO DE NEGOCIAÇÃO |
| REPRESENTANTE DE COTISTA          | COMITÊ DE INVESTIMENTO    |             |                       |

Após clicar em <u>Atualização Cadastral</u> > <u>Categoria do Fundo</u>, o sistema irá apresentar uma lista com todas as opções de categorias possíveis para o *Tipo de Fundo* cadastrado, conforme exemplo a seguir:

| ALTERAR CATEGORIA DE FU  | JNDO * Campos Obrigatórios                                                                                                    |  |  |
|--------------------------|----------------------------------------------------------------------------------------------------|--|--|
| Tipo de Fundo:           | FIDC - Fundos de Investimento em Direitos Creditórios - FIDC                                                                           |  |  |
| * Categoria do Fundo:    | FIDC - Fundo de Investimento em Direitos Creditórios                                                                                   |  |  |
|                          | FIDC-NP - Fundo de Investimento em Direitos Creditórios Não Padronizados (Categoria Atual)                                             |  |  |
|                          | FIDC-PIPS - Fundo de Investimento em Direitos Creditórios - Projeto de Interesse Social                                                |  |  |
|                          | FIC-FIDC - Fundo de Investimento em Cotas de Fundos de Investimento em Direitos Creditórios                                            |  |  |
|                          | <ul> <li>FICFIDC-NP - Fundo de Investimento em Cotas de Fundos de Investimento em Direitos Creditórios Não<br/>Padronizados</li> </ul> |  |  |
| * Alteração a partir de: | 09/03/2017                                                                                                    |  |  |
|                          | 🧭 Cancelar 🗸 🗸 Alterar                                                                                                    |  |  |

(\*) Alteração com opção de *Visualizar Histórico* disponível.

Caso a alteração desejada seja entre <u>Tipos de Fundo</u> diferentes (exemplo: FIDC para FIP), o processo será considerado uma <u>Transformação</u> (ver <u>Capítulo 13</u>).

# 9.5 Alteração de Denominação Social

| Opções para Atualização Cadastral | ENQUADRAMENTO DE CARTEIRA | REGULAMENTO | SITUAÇÃO DO FUNDO     |
|-----------------------------------|---------------------------|-------------|-----------------------|
| CATEGORIA DO FUNDO                | DENOMINAÇÃO SOCIAL        | WEBSITE     | MERCADO DE NEGOCIAÇÃO |
| REPRESENTANTE DE COTISTA          | COMITÉ DE INVESTIMENTO    |             |                       |

| ALTERAR DENOMINAÇÃO            | SOCIAL DO FUNDO                                | * Campos Obrigatórios |
|--------------------------------|------------------------------------------------|-----------------------|
| CNPJ do Fundo:                 | 29.878.154/0001-62                             |                       |
| * Denominação Social do Fundo: | FIDC NP Teste ABC com Denominação Alterada     |                       |
| * Alteração a partir de:       | 09/03/2017                                     |                       |
|                                | <ul><li>⊘ Cancelar</li><li>✓ Alterar</li></ul> |                       |

# 9.6 Alteração de Website

| Opções para Atualização Cadastral | ENQUADRAMENTO DE CARTEIRA | REGULAMENTO | SITUAÇÃO DO FUNDO     |
|-----------------------------------|---------------------------|-------------|-----------------------|
| CATEGORIA DO FUNDO                | DENOMINAÇÃO SOCIAL        | WEBSITE     | MERCADO DE NEGOCIAÇÃO |
| REPRESENTANTE DE COTISTA          | COMITÊ DE INVESTIMENTO    |             |                       |

| ALTERAR WEBSITE DO FUND | * Campos Obrigatórios     |  |
|-------------------------|---------------------------|--|
| * Website do Fundo:     | www.fidcnptesteabc.com.br |  |
|                         | 🖉 Cancelar 🗸 Alterar      |  |

# 9.7 Alteração de Mercado de Negociação das Cotas

| Opções para Atualização Cadastral | ENQUADRAMENTO DE CARTEIRA | REGULAMENTO | SITUAÇÃO DO FUNDO     |
|-----------------------------------|---------------------------|-------------|-----------------------|
| CATEGORIA DO FUNDO                | DENOMINAÇÃO SOCIAL        | WEBSITE     | MERCADO DE NEGOCIAÇÃO |
| REPRESENTANTE DE COTISTA          | COMITÊ DE INVESTIMENTO    |             |                       |

| ALTERAR MERCADO DE NEGOCIAÇÃO DO FUNDO                         | * Campos Obrigatórios            |
|----------------------------------------------------------------|----------------------------------|
| * Permitida a negociação de cotas em mercado secundário?       | ● Sim O Não                      |
| * Indicar em que mercado(s) é permitida a negociação de cotas: | 🔲 Bolsa                          |
|                                                                | ✓ Mercado de Balcão Organizado   |
|                                                                | Mercado de Balcão Não-Organizado |
| * Alteração a partir de:                                       | 09/03/2017                       |
| Cancelar                                                       | ✓ Alterar                        |

# 9.8 Alteração de Representantes de Cotistas

| Opções para Atualização Cadastral |                           |             |                       |
|-----------------------------------|---------------------------|-------------|-----------------------|
| PARTICIPANTES                     | ENQUADRAMENTO DE CARTEIRA | REGULAMENTO | SITUAÇÃO DO FUNDO     |
|                                   |                           |             |                       |
|                                   |                           |             |                       |
| CATEGORIA DO FUNDO                | DENOMINAÇÃO SOCIAL        | WEBSITE     | MERCADO DE NEGOCIAÇÃO |
|                                   | R.R.                      |             |                       |
| REPRESENTANTE DE COTISTA          | COMITÉ DE INVESTIMENTO    |             |                       |

| ALTERAR REPRESENTANTE         | DE COTISTA * Campos Obrigatórios            | _ |
|-------------------------------|---------------------------------------------|---|
| * Tipo Pessoa:                | 💿 Pessoa Física - PF 💿 Pessoa Jurídica - PJ |   |
| * CPF:                        |                                             |   |
| * Nome:                       | José da Silva                               |   |
| * Percentual de Cotas:        | 5,00 %                                      |   |
| * Mandato:                    | 03/03/2017 🗰 a 30/11/2017 🗰                 |   |
| * Posssui Remuneração?        | ● Sim O Não                                 |   |
| * Valor Remuneração (mensal): | 1.000,00                                    |   |
|                               | Cancelar                                    |   |

# 9.9 Alteração de Comitê de Investimento

| Opções para Atualização Cadastral | ENQUADRAMENTO DE CARTEIRA | REGULAMENTO | SITUAÇÃO DO FUNDO     |
|-----------------------------------|---------------------------|-------------|-----------------------|
| CATEGORIA DO FUNDO                | DENOMINAÇÃO SOCIAL        | WEBSITE     | MERCADO DE NEGOCIAÇÃO |
| REPRESENTANTE DE COTISTA          | COMITÉ DE INVESTIMENTO    |             |                       |

| ALTERAR INFORMAÇÕES D         | ALTERAR INFORMAÇÕES DO MEMBRO DO COMITÊ DE INVESTIMENTO * Campos Obrigatórios |  |  |  |  |  |
|-------------------------------|-------------------------------------------------------------------------------|--|--|--|--|--|
| * Tipo Pessoa:                | Pessoa Física - PF O Pessoa Jurídica - PJ                                     |  |  |  |  |  |
| * CPF:                        |                                                                               |  |  |  |  |  |
| * Nome:                       | Zé Maria                                                                      |  |  |  |  |  |
| * Mandato:                    | 03/03/2017 🗰 a 03/03/2018 🗰                                                   |  |  |  |  |  |
| * Posssui Remuneração?        | ● Sim O Não                                                                   |  |  |  |  |  |
| * Valor Remuneração (mensal): | 5.000,00                                                                      |  |  |  |  |  |
| * Indicado por:               | Assembleia de Cotistas                                                        |  |  |  |  |  |
|                               | <ul><li>⊘ Cancelar</li><li>✓ Alterar</li></ul>                                |  |  |  |  |  |

# 9.10 Outras Alterações

Além das alterações cadastrais detalhadas até agora (através do módulo de **Atualização Cadastral**), o SGF permite, também, que sejam atualizadas as seguintes informações (através do módulo **Visualizar Fundo** <u>Capítulo 4.1</u>):

| CONSULTAR FUNDO ESTRUTURADO |               |            |             |           |                        |           |                  |                    |                    |                  |
|-----------------------------|---------------|------------|-------------|-----------|------------------------|-----------|------------------|--------------------|--------------------|------------------|
| ← <u>Voltar</u>             |               |            |             |           |                        |           | Protocolo de Reg | istro de Fundo 🕴 📊 | Ficha Simplificada | Ficha Completa   |
| Dados                       | Participantes | 1ª Emissão | Regulamento | Outras    | Análise<br>Técnica CVM | Exercício | Patrimônio       | Representante de   | Comitê de          | Enquadramento de |
| Gerais                      |               | de Colas   |             | mornações | Techica GVW            | Social    | Liquido          | Cotista            | investimento       | Calibila         |

#### Investimento no Exterior:

| ALTERAR INVESTIMENTO NO EXTERIOR                | * Campos Obrigatórios |
|-------------------------------------------------|-----------------------|
| * Investimento no exterior?       Sim       Não |                       |
| 🧭 Cancelar 🗸 Alterar                            |                       |

(\*) Alteração permitida apenas para *Fundos de Investimento em Participações (FIP)*.

### • Entidade para Investimento:

| ALTERAR ENTIDADE PARA INVESTIMENTO        | * Campos Obrigatórios |
|-------------------------------------------|-----------------------|
| * Entidade para investimento? 💿 Sim 🔘 Não |                       |
| 🧭 Cancelar 🗸 🗸 Alterar                    |                       |

(\*) Alteração permitida apenas para *Fundos de Investimento em Participações (FIP)*.

## Prazo de Duração do Fundo (Determinado/Indeterminado):

| ALTERAR PRAZO DE DURAÇÃO DO FUNDO                          | * Campos Obrigatórios |
|------------------------------------------------------------|-----------------------|
| * Prazo de Duração do Fundo? 💿 Determinado 💿 Indeterminado |                       |
| 🧭 Cancelar 🗸 🗸 Alterar                                     |                       |

## Investimento em Crédito Público:

| ALTERAR INVESTIMENTO EM CRÉDITO PÚBLICO          | * Campos Obrigatórios |
|--------------------------------------------------|-----------------------|
| * Investimento em crédito público? 🛛 🔘 Sim 💿 Não |                       |
| 🧭 Cancelar 🗸 🗸 Alterar                           |                       |

(\*) Alteração permitida apenas para Fundos de Investimento em Direitos Creditórios (FIDC).

# • Tipo de Condomínio (Aberto/Fechado):

| ALTERAR TIPO DE CONDOMÍNIO |                                          | * Campos Obrigatórios |
|----------------------------|------------------------------------------|-----------------------|
|                            | * Tipo de condomínio? 💿 Aberto 🔘 Fechado |                       |
|                            | 🤣 Cancelar 🗸 🗸 Alterar                   |                       |

(\*) Alteração permitida apenas para *Fundos de Investimento em Direitos Creditórios (FIDC)*.

## • Fundo Exclusivo para Investidores Qualificados:

| ALTERAR FUNDO EXCLUSIVO PARA INVESTIDORES QUALII  | FICADOS   | * Campos Obrigatórios |
|---------------------------------------------------|-----------|-----------------------|
| * Fundo exclusivo para Investidores Qualificados? | Sim Não   |                       |
| O Cancelar                                        | ✓ Alterar |                       |

(\*) Alteração permitida apenas para *Fundos de Investimento Imobiliário (FII)*.

# 10. Comunicação de Desenquadramento / Enquadramento de Carteira

Para comunicar um **Desenquadramento** ou **Reenquadramento** de carteira no SGF, há dois caminhos possíveis:

- a) Através da opção <u>Gestão de Fundo</u> > <u>Atualização Cadastral</u> (menu principal); ou
- b) Clicando diretamente no botão de atalho Atualização Cadastral (lado direito da tela).

| Registrar Fundo Primeira Integralização de Cotas Eurofísio Quieta de Cotas                                                                                                    |                                                                                |                             |
|----------------------------------------------------------------------------------------------------|--------------------------------------------------------------------------------|-----------------------------|
| Exercício Social Atualização Cadastral Encerrar Fundo Estruturados tem como objetivo permitir que as mormações cadastrais renconnadas aos fundos de investimento estruturados sejam prestadas pelo próprio administrador, promovendo mais rapidez e transparência em todas as etapas dos processos envolvidos. Desenvolvido como instrumento de gestão, o SGF permite acompanhar e alterar informações de cada fundo em todas as fases de sua existência, tendo início no registro (concedido automaticamente), passando pelas atualizações de informações cadastrais, registro de integralização de cotas, alterações de data de encerramento de exercício social, substituição administradora e finalizando com o encerramento dos fundos. O SGF permite também a consulta a protocolos de registros e alterações realizadas e consultas consolidadas a todas as informações disponibilizadas. Em caso de dúvidas ou sugestões, entre com contato com gie@cvm.gov.br. Base Legal: Lei nº 8.668/1993 ICVM Nº 338/03 ICVM Nº 378/16 | CESTÃO DE FUNDO<br>CEGISTRAR FUNDO<br>EXERCÍCIO SOCIAL<br>CO<br>ENCERRAR FUNDO | III INTEGRALIZAÇÃO DE COTAS |

Após clicar em <u>Atualização Cadastral</u>, o sistema irá apresentar uma lista com todos os fundos *não* cancelados da Instituição Administradora (o SGF está parametrizado para trazer os fundos <u>Em</u> <u>Funcionamento Normal</u> ou <u>Em Liquidação</u>, mas o usuário poder fazer a combinação que desejar, através das caixas de seleção):

| ATUALIZA | ÇÃO CADAS                                                        | TRAL       |      |                             |                            |      |  |
|----------|------------------------------------------------------------------|------------|------|-----------------------------|----------------------------|------|--|
|          | 🔲 Fase Pré-Operacional 🖉 Em Funcionamento Normal 📝 Em Liquidação |            |      |                             |                            |      |  |
| Тіро     | Categoria                                                        | Código CVM | CNPJ | Denominação Social do Fundo | Instituição Administradora | Ação |  |
|          |                                                                  |            |      |                             |                            |      |  |
| FMIEE    | FUNCINE                                                          | 0000400    |      |                             | MOBILIARIOS LIDA.          |      |  |
| FMIEE    | FUNCINE                                                          | 0000418    |      |                             | MOBILIARIOS LTDA.          |      |  |
| FMIEE    | FUNCINE                                                          | 0000477    |      |                             | MOBILIARIOS LIDA.          |      |  |
| FIP      | FIP                                                              | 0000280    |      | PARTICIPAÇÕES               | MOBILIARIOS LTDA.          |      |  |
| FIP      | FIP                                                              | 0000353    |      |                             | MOBILIARIOS LTDA.          |      |  |

Depois de selecionado o fundo, o sistema irá apresentar, então, uma interface para seleção do tipo de *<u>Alteração Cadastral</u>* desejada, quando deve ser selecionada a opção <u>*Enquadramento de Carteira*</u>:

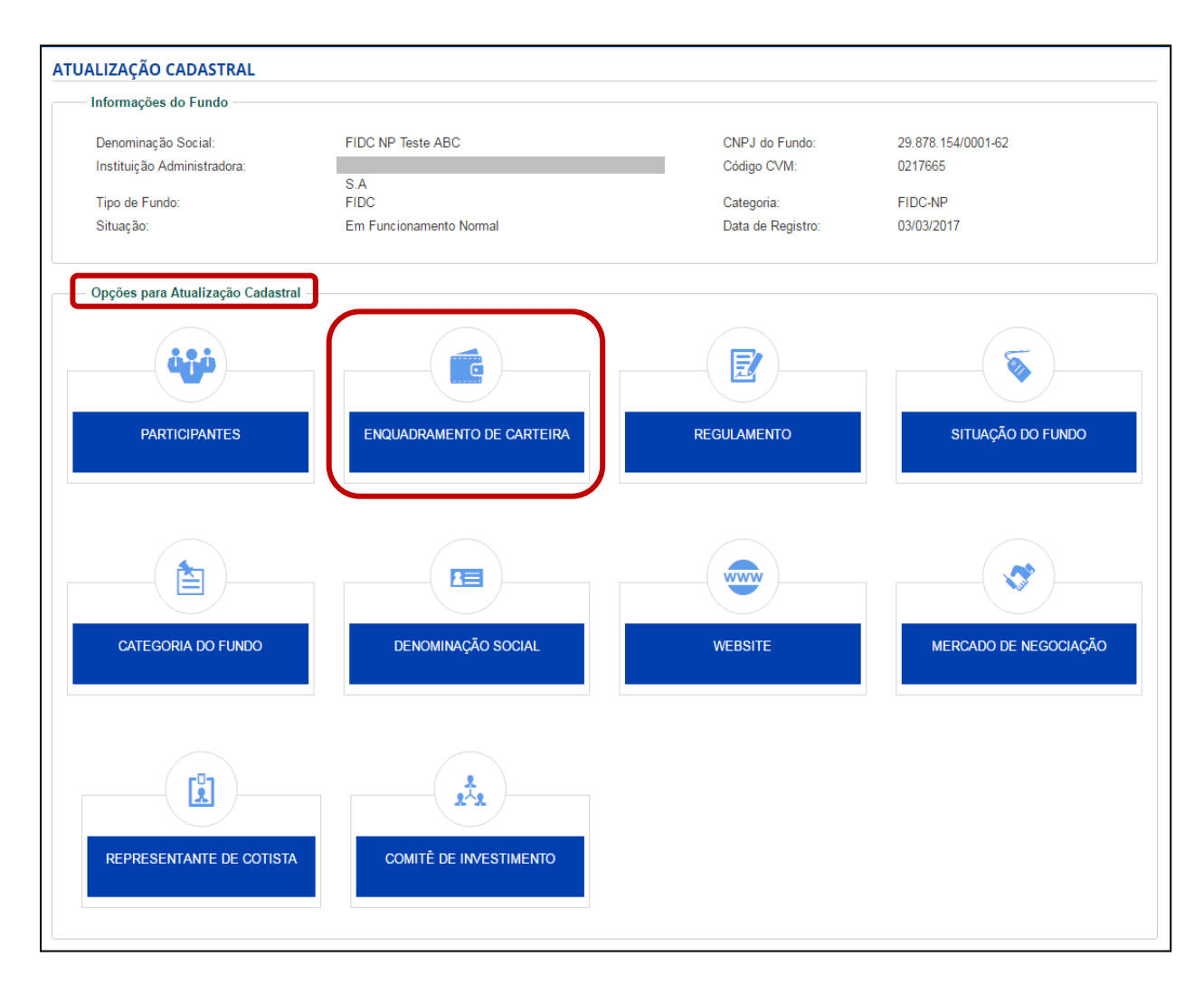

Ao clicar no botão <u>Enquadramento de Carteira</u> o sistema exibirá uma tela para <u>Informar</u> <u>Desenquadramento de Carteira</u>. Esta informação deve, obrigatoriamente, vir acompanhada de uma justificativa:

| INFORMAR DESENQUADRAMEN                   | TO DE CARTEIRA      | * Campos Obrigatórios |
|-------------------------------------------|---------------------|-----------------------|
| * Data de Início do Desenquadramento:     | 09/03/2017          |                       |
| * Motivo do Desenquadramento de Carteira: |                     |                       |
|                                           |                     |                       |
|                                           |                     | h                     |
|                                           | 🧭 Cancelar 🗸 Salvar |                       |

Caso o fundo selecionado já tenha um desenquadramento registrado, será exibida uma tela para *Informar o Enquadramento de Carteira*:

| INFORMAR ENQUADRAMENTO   | DE CARTEIRA      | * Campos Obrigatórios |
|--------------------------|------------------|-----------------------|
| * Data de Enquadramento: |                  | iii                   |
| 🖉 Car                    | ncelar 🗸 Alterar |                       |

#### • Verificar Histórico de Desenquadramento de um Fundo:

Caso um fundo possua alguma comunicação de *desenquadramento* ou *reenquadramento* de carteira registrada no *SGF*, o módulo <u>*Consultar Fundo*</u> (*ver <u>Capítulo 4.2</u>*) irá trazer uma tabela com o histórico de todas as comunicações realizadas:

| Voltar                            |                                                   |                                                |             |                    | Protoco                | olo de Registro de Fundo    | Ficha Simplif             | ficada   🚡 Ficha Com                                  |
|-----------------------------------|---------------------------------------------------|------------------------------------------------|-------------|--------------------|------------------------|-----------------------------|---------------------------|-------------------------------------------------------|
| Dados Gerais                      | Participantes                                     | 1ª Emissão de<br>Cotas                         | Regulamento | Outras Informações | Análise Técnica<br>CVM | Representante de<br>Cotista | Comitê de<br>Investimento | Enquadramento d<br>Carteira                           |
|                                   |                                                   |                                                |             |                    |                        |                             |                           |                                                       |
|                                   |                                                   |                                                |             |                    |                        |                             | + Incluir Informaçõe      | * Campos Obrigatórios<br>es de Desenquadramen         |
| Data de<br>Desenqua<br>Ca         | e Início do<br>Idramento de<br>Irteira            | Data de Fim do<br>Desenquadramento<br>Carteira | o de        |                    | Moti                   | vo                          | + Incluir Informaçõe      | * Campos Obrigatórios<br>es de Desenquadramen<br>Ação |
| Data de<br>Desenqua<br>Ca<br>08/0 | e Início do<br>Idramento de<br>Irteira<br>13/2017 | Data de Fim do<br>Desenquadramento<br>Carteira | o de        |                    | Moti                   | <b>vo</b><br>//             | + Incluir Informaçõe      | * Campos Obrigatórios<br>es de Desenquadramen<br>Ação |

# 11. Alteração de Diretor Responsável pelo Fundo

Para alterar o Diretor Responsável por um fundo no SGF há dois caminhos possíveis:

- a) Através da opção Gestão de Fundo, no menu principal; ou
- b) Clicando diretamente no botão de atalho Atualização Cadastral (lado direito da tela).

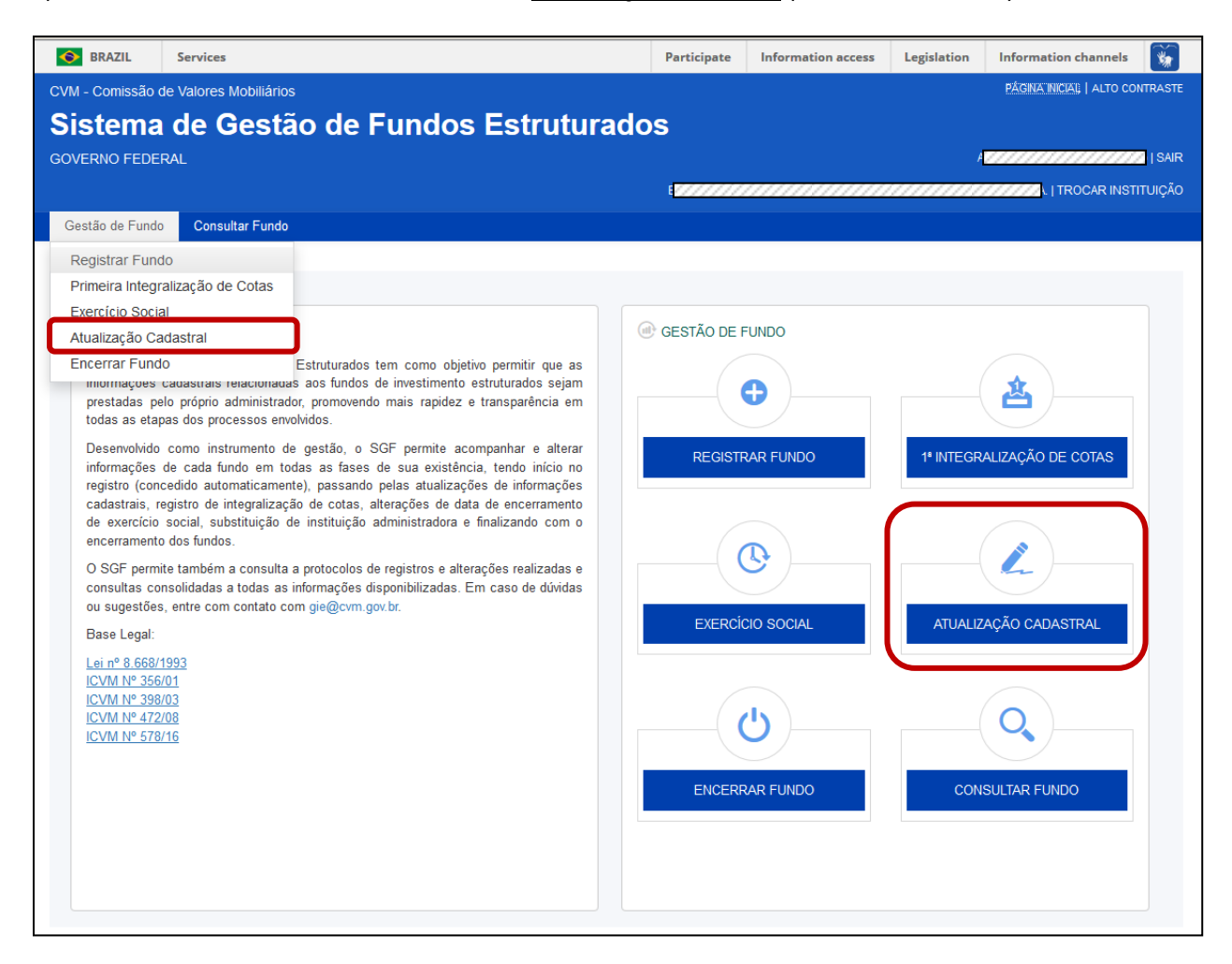

Depois de selecionado o fundo que se deseja comunicar a troca de *Diretor Responsável*, o sistema irá apresentar uma interface para seleção do tipo de *Alteração Cadastral* desejada (deve-se selecionar a opção *Participantes*):

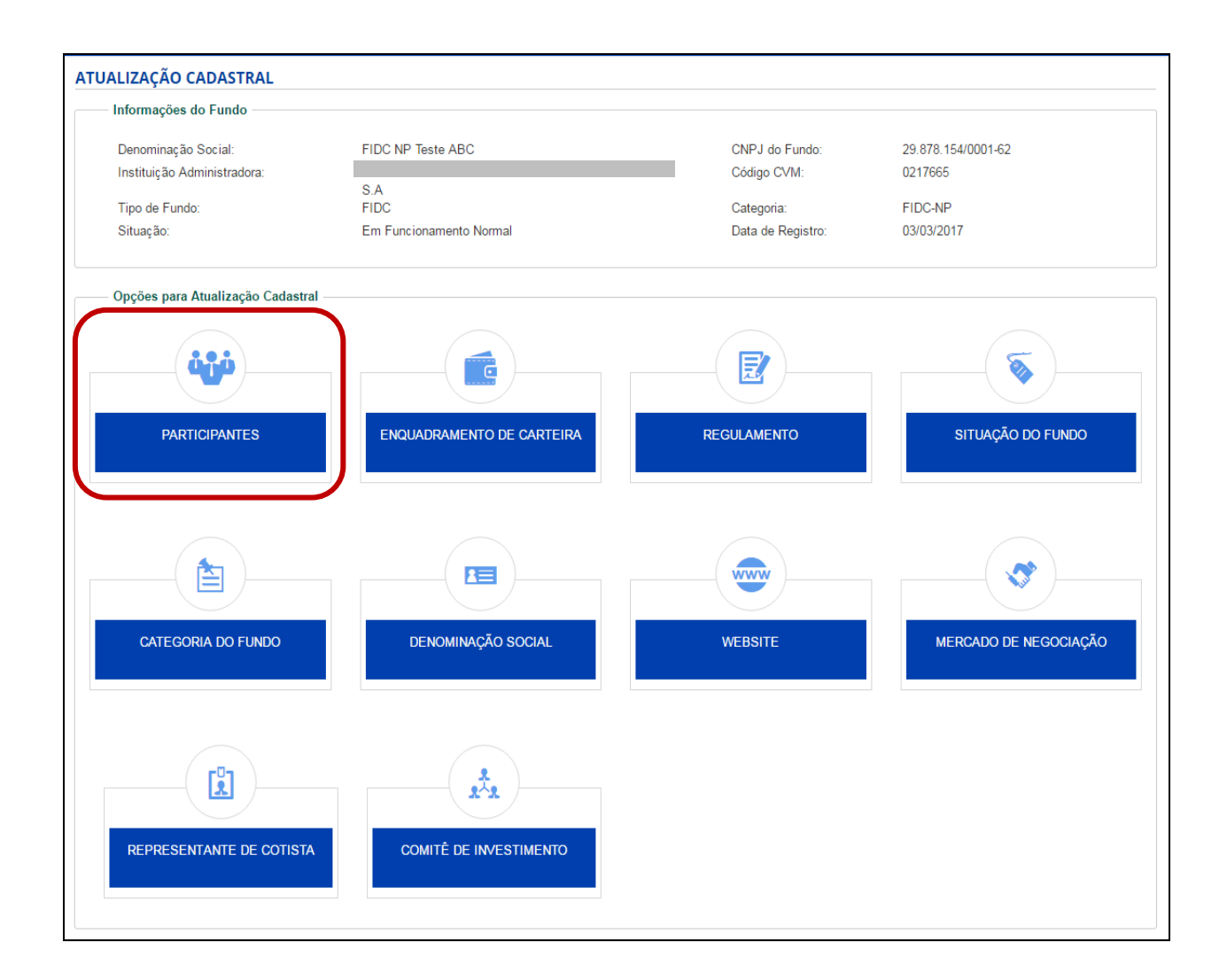

Após clicar em <u>Atualização Cadastral</u> > <u>Participantes</u>, o sistema irá apresentar uma lista com todos os participantes contratados pelo fundo (deve-se selecionar o botão de **Ação** da opção <u>Dados da</u> <u>Administradora</u>):

| Denominação                                     | Social:                               | FIDC NP Teste ABC       | CNPJ do Fundo:    | 29.878.154/0001-62              |         |
|-------------------------------------------------|---------------------------------------|-------------------------|-------------------|---------------------------------|---------|
| Instituição Administradora:                     |                                       |                         | Código CVM:       | 0217665                         |         |
| -                                               |                                       | S.A                     | -                 |                                 |         |
| Tipo de Fundo                                   |                                       | FIDC                    | Categoria:        | FIDC-NP                         |         |
| Situação:                                       |                                       | Em Eurojonamonto Normal | Data da Daviatas  | 03/03/2017                      |         |
| Participantes o                                 | lo Fundo                              |                         | Data de Registro. | 05/05/2017                      |         |
| Participantes o<br>— Dados da Al                | lo Fundo                              |                         | Data de Registro. | Administrador do Fundo          | A = 1 = |
| Participantes o<br>— Dados da Al<br>Tipo Pessoa | lo Fundo<br>DMINISTRADORA<br>CPF/CNPJ | Nome                    | Data de Registro. | Administrador do Fundo<br>desde | Ação    |

O sistema irá abrir a tela para alteração do <u>Diretor Responsável</u>, mas apenas para as Instituições Administradoras que possuírem mais um diretor ativo cadastrado junto à CVM para o *tipo de fundo* selecionado:

| Infor      | mações do Fundo                   |                       |
|------------|-----------------------------------|-----------------------|
| De         | ALTERAR DIRETOR DA ADMINI         | STRADORA DO FUNDO     |
| Ins        | Nome Administradora do Fundo:     |                       |
| Tip        | CNPJ da Administradora:           | 33.868.597/0001-40    |
| Sit        | * Diretor Responsável pelo Fundo: | Selecione 👻           |
| Part<br>Da |                                   | 🧭 Cancelar 🛛 🖋 Salvar |
|            |                                   |                       |

12. Substituição de Instituição Administradora do Fundo

# EM DESENVOLVIMENTO

13. Transformações de Fundos

# EM DESENVOLVIMENTO

# 13.1 Fusão de Fundos

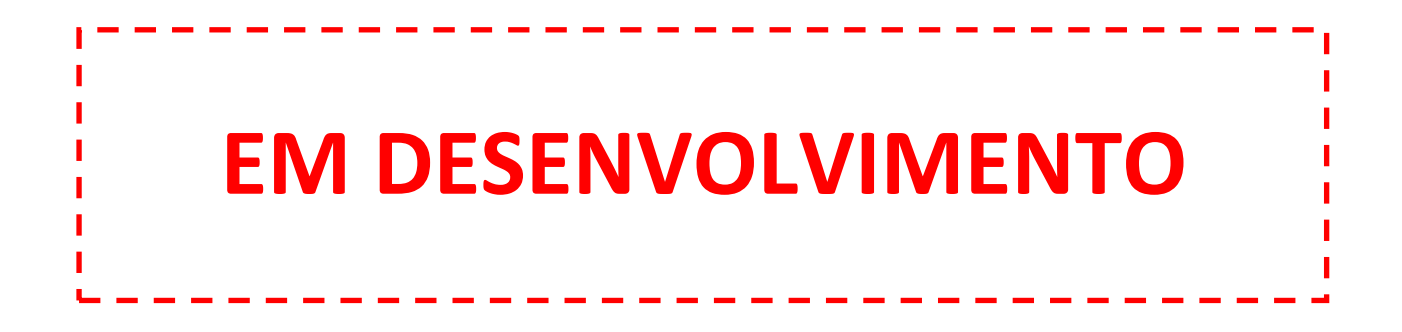

13.2 Cisão de Fundos

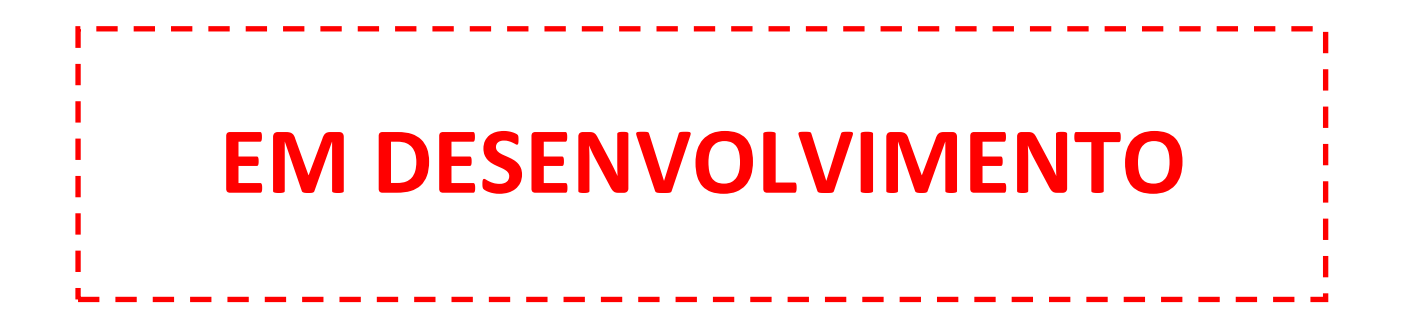

13.3 Incorporação de Fundos

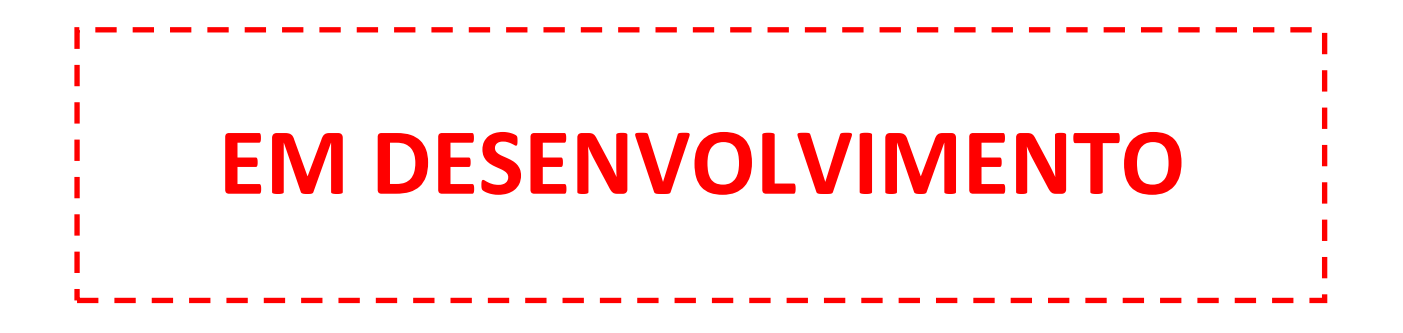

### 14. Encerramento do Fundo

Para encerrar um fundo no SGF, há dois caminhos possíveis:

- a) Através da opção Gestão de Fundo (menu principal); ou
- b) Clicando diretamente no botão de atalho *Encerrar Fundo* (lado direito da tela).

| Sistema de Gestão de Fundos Estruturados<br>GOVERNO FEDERAL David Menegon I:                                                                                                    | SAIR |
|----------------------------------------------------------------------------------------------------|------|
| Administração Gestão de Fundo Consultar Fundo Relatório                                                                                                    |      |
| Registrar Fundo<br>Primeira Integralização de Cotas<br>Exercicio Social<br>Multização Cadastral<br>orgenerative estimato estimuto estimutos sejan<br>prestadas per Transformação<br>prestadas per Transformação<br>prestadas per Transformação<br>prestadas per transformação de cotas, israidização de infinicion or<br>registro de integralização de cotas, iterações de data de encerramento<br>de secricio social, subituyão de instituição administradora e finalizando com<br>encerramento dos fundos.<br>Deservolvido com o consulta a protocolos de registros e alterações realizadas de<br>ou sugestões, entre com contato com gie@cvm.gov.br.<br>Base Legal<br>ICVALNº 35601<br>ICVALNº 35601<br>ICVALNº 35601<br>ICVALNº 35601<br>ICVALNº 578116 |      |

Após clicar em *Encerrar Fundo*, o sistema irá apresentar uma lista com todos os fundos da Instituição Administradora em atividade:

| ſ | ENCERRAR | R FUNDO   |            |                    |                                                  |                                             |             |
|---|----------|-----------|------------|--------------------|--------------------------------------------------|---------------------------------------------|-------------|
|   |          |           |            | ✓ F                | Fase Pré-Operacional 闭 Em Funcionamento Normal 🗷 | Em Liquidação 🕜 Cancelamento pendente de en | vio das Dfs |
|   | Тіро     | Categoria | Código CVM | CNPJ               | Denominação Social do Fundo                      | Instituição Administradora                  | Ação        |
|   |          |           |            |                    |                                                  |                                             |             |
|   | FMIEE    | FUNCINE   | 0000400    | 08.796.172/0001-25 |                                                  | WODILIARIUS LI DA.                          |             |
|   | FMIEE    | FUNCINE   | 0000418    | 08.872.944/0001-60 |                                                  | WOBILIARIOS LTDA.                           |             |
|   | FMIEE    | FUNCINE   | 0000477    | 09.067.269/0001-60 |                                                  | MODIELARIOS ET DA.                          | <u>í</u>    |
|   | FIP      | FIP       | 0000280    | 07.715.713/0001-80 |                                                  |                                             | <u>í</u>    |
|   | FIP      | FIP       | 0000353    | 08.053.318/0001-42 |                                                  |                                             | <u>í</u>    |
|   | FIP      | FIP       | 0000728    | 08.669.289/0001-48 |                                                  |                                             | Â           |
|   | FIP      | FIP       | 0000930    | 08.909.578/0001-77 |                                                  |                                             |             |

- O sistema está parametrizado para trazer todos os fundos em atividade da Instituição Administradora ("Fase Pré-Operacional", "Em Funcionamento Normal", "Em Liquidação" e "Cancelamento pendente de envio das DFs"), mas o usuário poderá usar as caixas de seleção para fazer o filtro que for mais conveniente;
- A Situação <u>Cancelamento pendente de envio das DFs</u> corresponde a um status temporário que um fundo pode assumir, quando o processo de encerramento foi iniciado, mas as <u>Demonstrações Financeiras acompanhadas de parecer do Auditor Independente</u> ainda não foram enviadas. Fundos nessa situação ainda permanecem na base como **ativos**, até que o envio da documentação pendente seja regularizado.

Após a seleção do fundo que se deseja efetuar o *encerramento*, o sistema irá apresentar a seguinte interface:

| ENCERRAR FUNDO                                                                                                    |                                                                                                    |                                                                  |                                                        |
|----------------------------------------------------------------------------------------------------|----------------------------------------------------------------------------------------------------|------------------------------------------------------------------|--------------------------------------------------------|
| Denominação Social:<br>Instituição Administradora:<br>Tipo de Fundo:<br>Situação:                                                                          | FUNCINE Teste DEF2<br>FUNCINE<br>Em Funcionamento Normal                                                                                           | CNPJ do Fundo:<br>Código CVM:<br>Categoria:<br>Data de Registro: | 77.598.328/0001-86<br>0417002<br>FUNCINE<br>03/03/2017 |
| Dados do Encerramento                                                                                                    |                                                                                                    |                                                                  |                                                        |
| * Motivo do Encerramento:                                                                                                    | Selecione                                                                                                    |                                                                  | ¥                                                      |
| * Detalhamento do Motivo:                                                                                                    |                                                                                                    |                                                                  |                                                        |
| * Data do Encerramento (Data das<br>Demonstrações Financeiras Auditadas) :                                                                                 | =                                                                                                    |                                                                  | , di                                                   |
| Demonstrações Financeiras de<br>Encerramento do Fundo:                                                                                                    | 🚖 Selecionar Arquivo                                                                                                    |                                                                  |                                                        |
| Parecer do Auditor Independente:                                                                                                    | 🚖 Selecionar Arquivo                                                                                                    |                                                                  |                                                        |
| Tipo do Parecer do Auditor Independente:                                                                                                    | <ul> <li>Parecer sem Qualificação</li> <li>Parecer com Ressalva</li> <li>Parecer com Ênfase</li> <li>Parecer com Abstenção de Opinião</li> </ul>   |                                                                  |                                                        |
| Descrição do Parecer:                                                                                                    |                                                                                                    |                                                                  |                                                        |
| <ul> <li>Comprovante da entrada do pedido de<br/>baixa de registro no CNPJ:</li> <li>O Administrador declara qu<br/>(www.cvm.gov.br) os instrum</li> </ul> | Selecionar Arquivo<br>e estão atualizados, no Sistema de Envio de Documentos, dir<br>entos relacionados à constituição do Fundo e a versão final d | sponível na página eletrônica da C                               |                                                        |
| periódicas do fundo, a partir d                                                                                                    | a primeira integralização de suas cotas, até a data do efetivo<br>⊘ Cancelar                                                                       | encerramento do registro.                                        |                                                        |

• Os campos marcados com (\*) são de preenchimento obrigatório;

#### • Motivo do Encerramento:

- (i) Ato do Administrador (fundo sem cotistas)
- (ii) Ato do Administrador (amortização integral de cotas ou término do prazo de duração);
- (iii) Deliberação de Assembleia de Cotistas

Fundos em situação "*Fase Pré-Operacional*" apresentarão as opções (i) e (iii); Fundos em qualquer outra situação apresentarão as opções (ii) e (iii).

• **Detalhamento do Motivo**: campo de livre preenchimento, apesar de obrigatório (sugere-se detalhar o máximo possível sobre o que motivou o encerramento do fundo);

#### • Data de Encerramento:

Será a *Data do Ato do Administrador*, caso o *Motivo de Encerramento* seja (i) ou (ii); Será a *Data da Assembleia*, caso o Motivo de Encerramento seja (iii).

 Os campos (i) Demonstrações Financeiras de Encerramento do Fundo, (ii) Parecer do Auditor Independente, (iii) Tipo de Parecer do Auditor Independente e (iv) Descrição do Parecer podem ser enviados posteriormente ao início do processo de encerramento do fundo.

Nesse caso, a situação do fundo continua "*Em Funcionamento Normal*", mas com uma subclassificação "<u>Cancelamento Pendente do Envio de DFs</u>". Isso serve como uma garantia de que a Instituição Administradora cumpriu a obrigação de informar a CVM sobre o encerramento do fundo, sem que haja maiores prejuízos pelo não recebimento da parecer da auditoria.

A Instituição Administradora receberá, semanalmente, um email gerado de forma automática pelo sistema, cobrando o envio da documentação pendente, até que a pendência seja regularizada, conforme os prazos definidos nas Instruções Normativas.